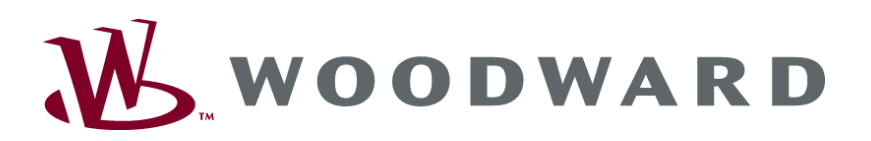

# TUG 4 Temperature Monitoring Unit

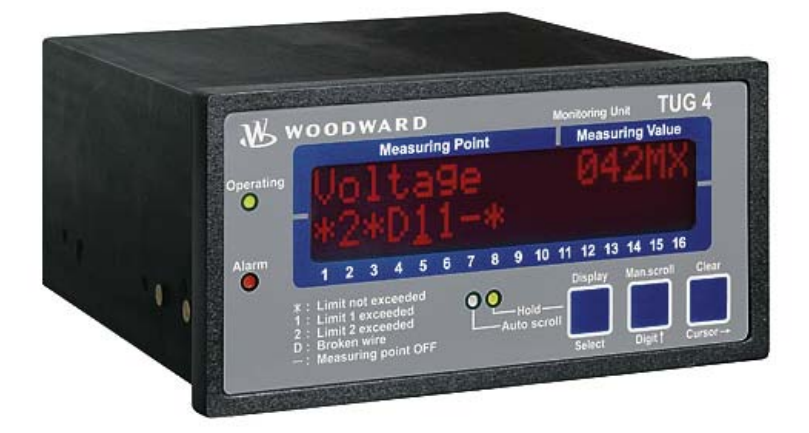

**Operation Manual** Software Version 1.6xx/2.6xx

Manual 37303A

### WARNING

Read this entire manual and all other publications pertaining to the work to be performed before installing, operating, or servicing this equipment. Practice all plant and safety instructions and precautions. Failure to follow instructions can cause personal injury and/or property damage.

The engine, turbine, or other type of prime mover should be equipped with an overspeed (overtemperature, or overpressure, where applicable) shutdown device(s), that operates totally independently of the prime mover control device(s) to protect against runaway or damage to the engine, turbine, or other type of prime mover with possible personal injury or loss of life should the mechanical-hydraulic governor(s) or electric control(s), the actuator(s), fuel control(s), the driving mechanism(s), the linkage(s), or the controlled device(s) fail.

Any unauthorized modifications to or use of this equipment outside its specified mechanical, electrical, or other operating limits may cause personal injury and/or property damage, including damage to the equipment. Any such unauthorized modifications: (i) constitute "misuse" and/or "negligence" within the meaning of the product warranty thereby excluding warranty coverage for any resulting damage, and (ii) invalidate product certifications or listings.

### CAUTION

To prevent damage to a control system that uses an alternator or battery-charging device, make sure the charging device is turned off before disconnecting the battery from the system.

Electronic controls contain static-sensitive parts. Observe the following precautions to prevent damage to these parts.

- Discharge body static before handling the control (with power to the control turned off, contact a
  grounded surface and maintain contact while handling the control).
- Avoid all plastic, vinyl, and Styrofoam (except antistatic versions) around printed circuit boards.
- Do not touch the components or conductors on a printed circuit board with your hands or with conductive devices.

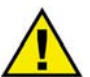

### **OUT-OF-DATE PUBLICATION**

This publication may have been revised or updated since this copy was produced. To verify that you have the latest revision, be sure to check the Woodward website:

http://www.woodward.com/pubs/current.pdf

The revision level is shown at the bottom of the front cover after the publication number. The latest version of most publications is available at:

http://www.woodward.com/publications

If your publication is not there, please contact your customer service representative to get the latest copy.

### Important definitions

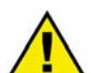

### WARNING

Indicates a potentially hazardous situation that, if not avoided, could result in death or serious injury.

### CAUTION

Indicates a potentially hazardous situation that, if not avoided, could result in damage to equipment.

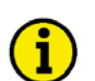

### NOTE

Provides other helpful information that does not fall under the warning or caution categories.

Woodward reserves the right to update any portion of this publication at any time. Information provided by Woodward is believed to be correct and reliable. However, Woodward assumes no responsibility unless otherwise expressly undertaken.

© Woodward All Rights Reserved.

# **Revision History**

| Rev. | Date     | Editor | Change                                             |
|------|----------|--------|----------------------------------------------------|
| NEW  | 04-12-22 | TP     | Release                                            |
| А    | 07-09-12 | TP     | Minor corrections; range enlargement example added |

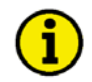

### **INACTIVE – FOR REFERENCE ONLY**

The information in this publication is no longer current, and may not reflect changes or safety issues that have occurred since the publication was originally released.

Refer to the TUG 4 Packages manual 37359 for more recent information about the TUG 4 unit.

# Content

| CHAPTER 1. GENERAL INFORMATION               | 6  |
|----------------------------------------------|----|
| Related Documents                            | 6  |
| Overview                                     | 6  |
| CHAPTER 2. ELECTROSTATIC DISCHARGE AWARENESS | 7  |
| CHAPTER 3. HOUSING                           | 8  |
| Dimensions                                   | 8  |
|                                              | ٩  |
| TUG 404                                      | 9  |
| TUG 408                                      |    |
| TUG 412                                      |    |
| TUG 412/Th                                   |    |
| TUG 416                                      |    |
| Data Coupling TUG 4 Via Profibus DP          | 14 |
| CHAPTER 5. CONNECTION                        | 15 |
| Power Supply                                 | 15 |
| Discrete Inputs                              | 15 |
| Relay Outputs                                |    |
| Measurement Inputs/Analog Inputs (Option Th) |    |
| Interface (Option Su)                        |    |
| CHAPTER 6. FUNCTIONAL DESCRIPTION            |    |
| Overview                                     |    |
| Function                                     |    |
| Display                                      | 20 |
| Standard Display                             |    |
| Alarm Display                                | 20 |
| CHAPTER 7. DISPLAY AND CONTROL ELEMENTS      |    |
| Front Panel                                  |    |
| LEDs                                         | 23 |
| Push Buttons                                 | 23 |
| LC Display                                   | 24 |

| CHAPTER 8. CONFIGURATION               |    |
|----------------------------------------|----|
| Password                               |    |
| Measuring Inputs                       |    |
| Pt100 Measuring Inputs                 |    |
| 0/4 to 20 mA Measuring Inputs          |    |
| Discrete Inputs                        | 30 |
| Relay Outputs                          | 30 |
| Interfaces (Option Su)                 | 31 |
| Screens for Protocol DK3964            | 31 |
| Screens for Protocol Profibus DP Slave | 31 |
| Screens for Protocol MOD Bus RTU Slave | 32 |
| Screens for Protocol CAN Bus           |    |
| CHAPTER 9. COMMISSIONING               | 33 |
| CHAPTER 10. TECHNICAL DATA             |    |
| APPENDIX A. INTERFACE (OPTION SU)      |    |
| Transmitting Telegram                  |    |
| Receiving Telegram (Profibus DP)       | 40 |
| Receiving Telegram (Modbus RTU Slave)  | 41 |
| General Data for the Interfaces        |    |
| APPENDIX B. REVISION HISTORY           | 43 |
| APPENDIX C. PARAMETER LIST             | 44 |
| APPENDIX D. SERVICE OPTIONS            | 50 |
| Product Service Options                | 50 |
| Returning Equipment for Repair         | 50 |
| Packing a Control                      | 51 |
| Return Authorization Number RAN        | 51 |
| Replacement Parts                      | 51 |
| How to Contact Woodward                |    |
| Engineering Services                   |    |
| Technical Assistance                   |    |

# **Illustrations and Tables**

#### Illustrations

| Figure 3-1: Dimensions TUG 4          | 8   |
|---------------------------------------|-----|
| Figure 4-1: Wiring diagram TUG 404    | 9   |
| Figure 4-2: Wiring diagram TUG 408    | .10 |
| Figure 4-3: Wiring diagram TUG 412    | .11 |
| Figure 4-4: Wiring diagram TUG 412/Th | .12 |
| Figure 4-5: Wiring diagram TUG 416    | .13 |
| Figure 4-6: Data coupling TUG 4       | .14 |
| Figure 5-1: Power supply              | .15 |
| Figure 5-2: Discrete inputs           | .15 |
| Figure 5-3: Relay output              | .16 |
| Figure 5-4: Analog inputs             | .17 |
| Figure 5-5: Interfaces                | .18 |
| Figure 5-6: CAN bus                   | .18 |
| Figure 7-1: Front panel               | .22 |

#### Tables

| Fable 1-1: Manual - overview                     | 6  |
|--------------------------------------------------|----|
| Table 5-1: Power supply- terminal assignment     | 15 |
| Table 5-2: Discrete inputs - terminal assignment | 15 |
| Table 5-3: Relay output - terminal assignment    | 16 |
| Table 5-4: Analog inputs - terminal assignment   |    |
| Fabelle 5-5: Interfaces - terminal assignment    | 18 |

# Chapter 1. **General Information**

### **Related Documents**

| Туре                                     |               | English | German                 |
|------------------------------------------|---------------|---------|------------------------|
|                                          |               |         |                        |
| <b>Temperature Monitoring Unit TUG 4</b> |               |         |                        |
| TUG 4 – Manual                           | this manual ⇒ | 37303   | GR37303                |
|                                          |               | Tabla   | 1 1: Manual avarticati |

Table 1-1: Manual - overview

### **Overview**

#### 

The versions described in this operating instructions only vary as far as the number of measuring inputs is concerned.

- **TUG 404** 4 measuring inputs
- **TUG 408** 8 measuring inputs .
- **TUG 412** 12 measuring inputs •
- **TUG 416** 16 measuring inputs

Please refer to the name plate of your TUG 4 to establish the correct type.

settings can be taken from the enclosed list of parameters.

Intended Use The control unit must only be operated as described in this manual. The prerequisite for a proper and safe operation of the product is correct transportation, storage, and installation as well as careful operation and maintenance.

NOTE

This manual has been developed for a unit fitted with all available options. Inputs/outputs, functions, configuration screens and other details described, which do not exist on your unit may be ignored. The present manual has been prepared to enable the installation and commissioning of the unit. Because of the large variety of parameter settings, it is not possible to cover every possible combination. The manual is therefore only a guide. In case of incorrect entries or a total loss of functions, the default

# Chapter 2. Electrostatic Discharge Awareness

All electronic equipment is static-sensitive, some components more than others. To protect these components from static damage, you must take special precautions to minimize or eliminate electrostatic discharges.

Follow these precautions when working with or near the control.

- 1. Before performing maintenance on the electronic control, discharge the static electricity on your body to ground by touching and holding a grounded metal object (pipes, cabinets, equipment, etc.).
- 2. Avoid the build-up of static electricity on your body by not wearing clothing made of synthetic materials. Wear cotton or cotton-blend materials as much as possible because these do not store static electric charges as much as synthetics.
- 3. Keep plastic, vinyl, and Styrofoam materials (such as plastic or Styrofoam cups, cup holders, cigarette packages, cellophane wrappers, vinyl books or folders, plastic bottles, and plastic ash trays) away from the control, the modules, and the work area as much as possible.

#### 4. **Opening the control cover may void the unit warranty.**

Do not remove the Printed Circuit Board (PCB) from the control cabinet unless absolutely necessary. If you must remove the PCB from the control cabinet, follow these precautions:

- Ensure that the device is completely de-energized (all connectors must be disconnected).
- Do not touch any part of the PCB except the edges.
- Do not touch the electrical conductors, connectors, or components with conductive devices with your hands.
- When replacing a PCB, keep the new PCB in the protective antistatic bag it comes in until you are ready to install it. Immediately after removing the old PCB from the control cabinet, place it in the protective antistatic bag.

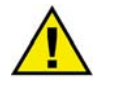

### CAUTION

To prevent damage to electronic components caused by improper handling, read and observe the precautions in Woodward manual 82715, *Guide for Handling and Protection of Electronic Controls, Printed Circuit Boards, and Modules.* 

# Chapter 3. Housing

### Dimensions

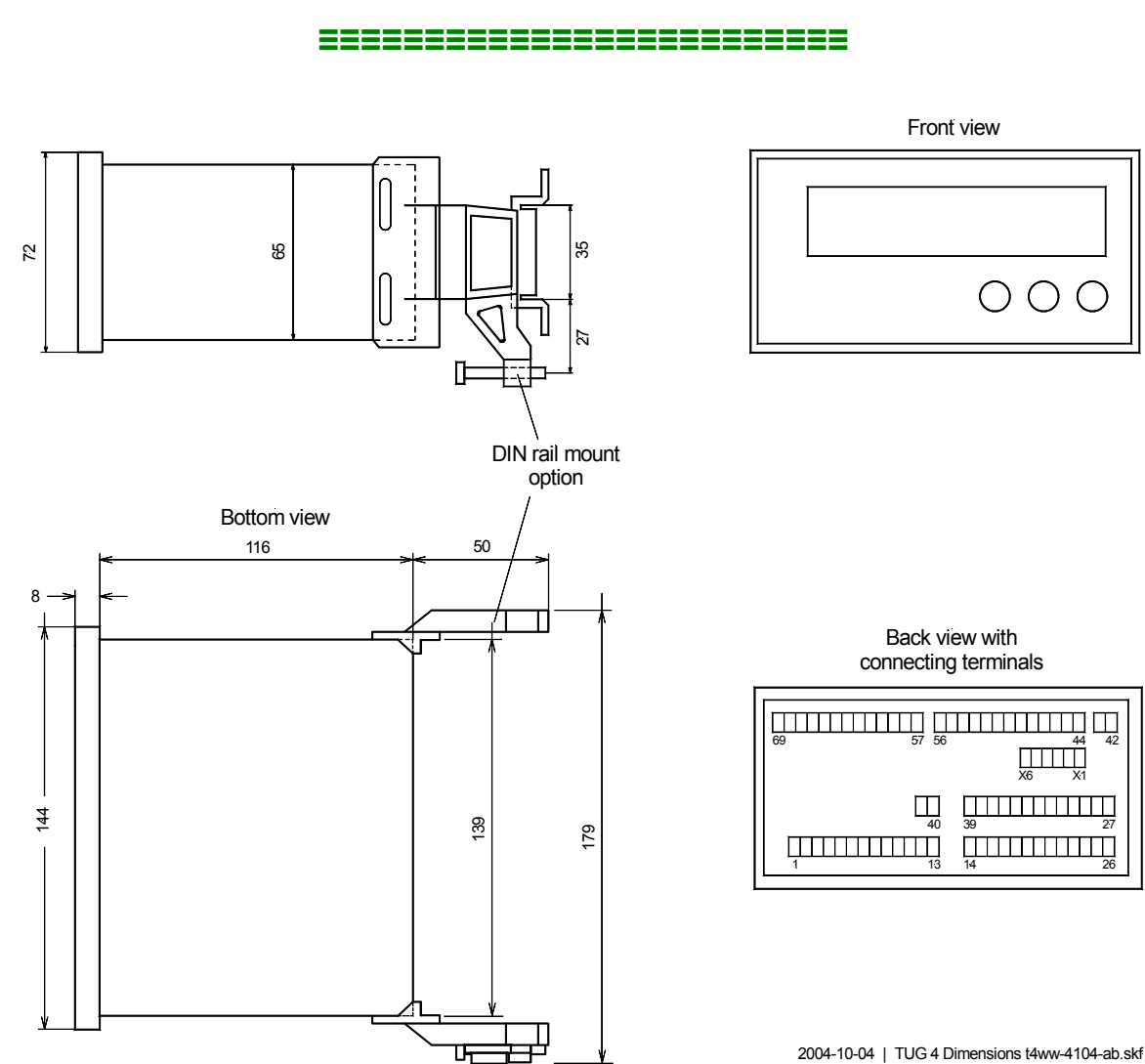

Figure 3-1: Dimensions TUG 4

# Chapter 4. Wiring Diagrams

**TUG 404** 

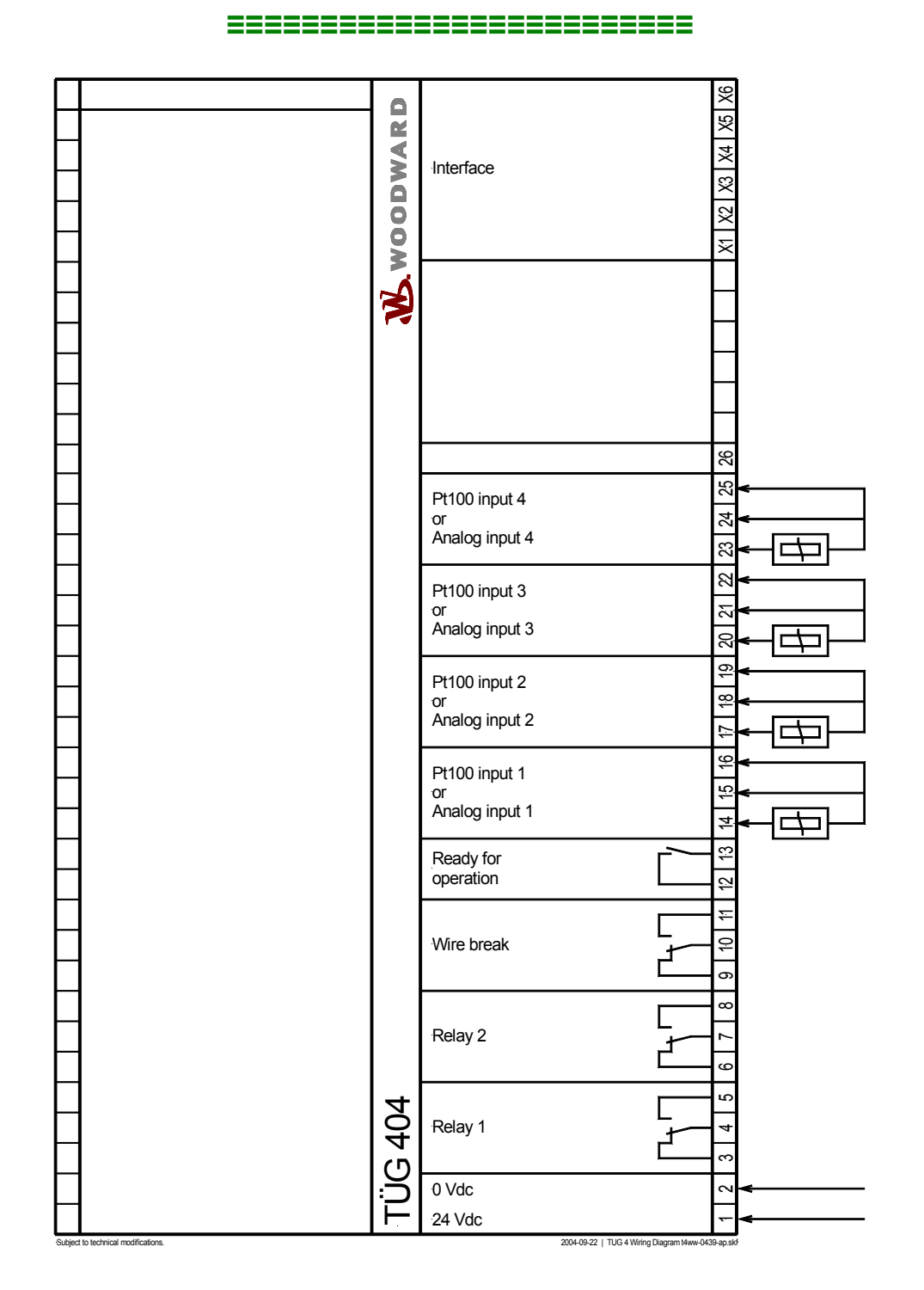

Figure 4-1: Wiring diagram TUG 404

### TUG 408

#### 

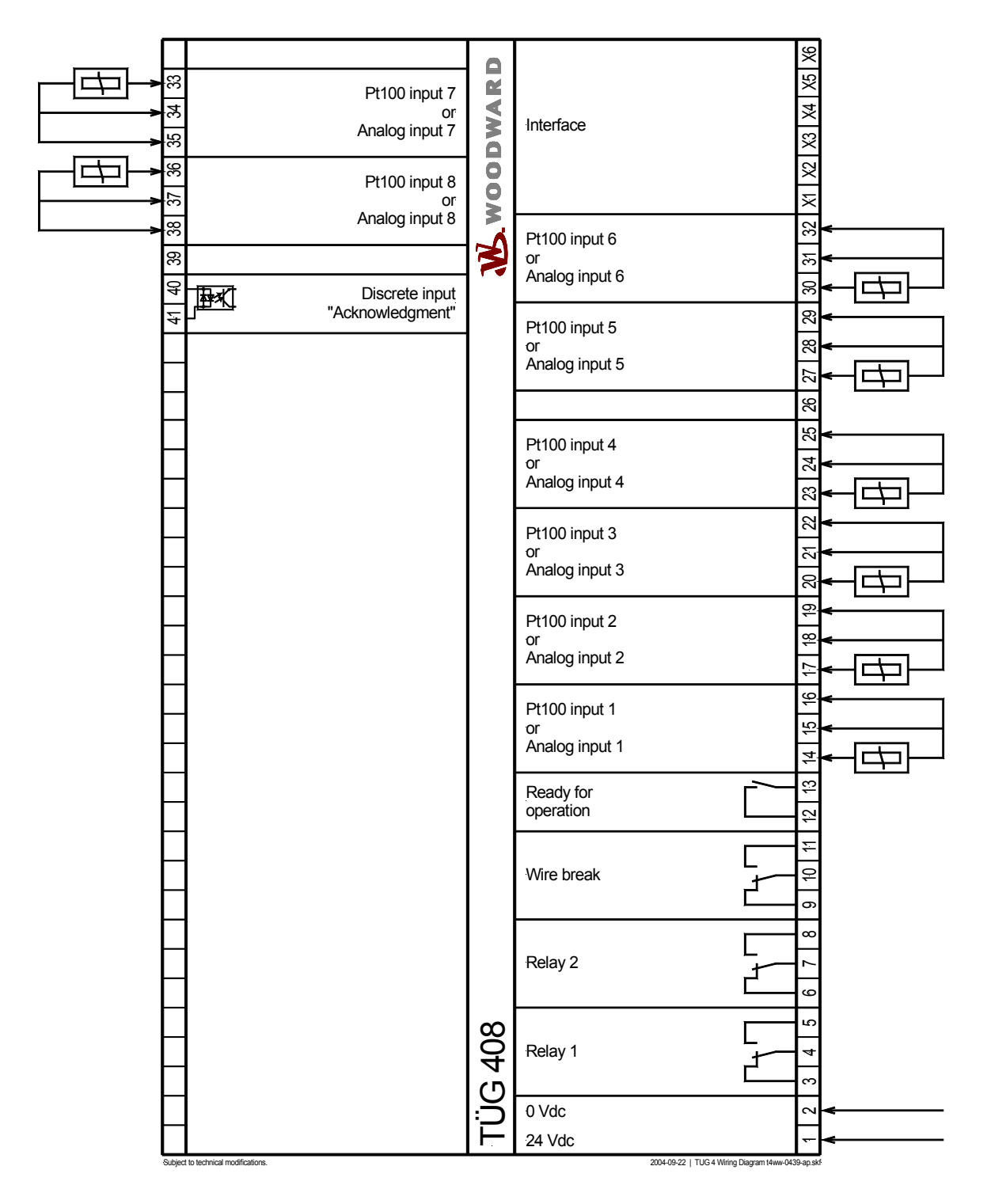

Figure 4-2: Wiring diagram TUG 408

### TUG 412

#### 

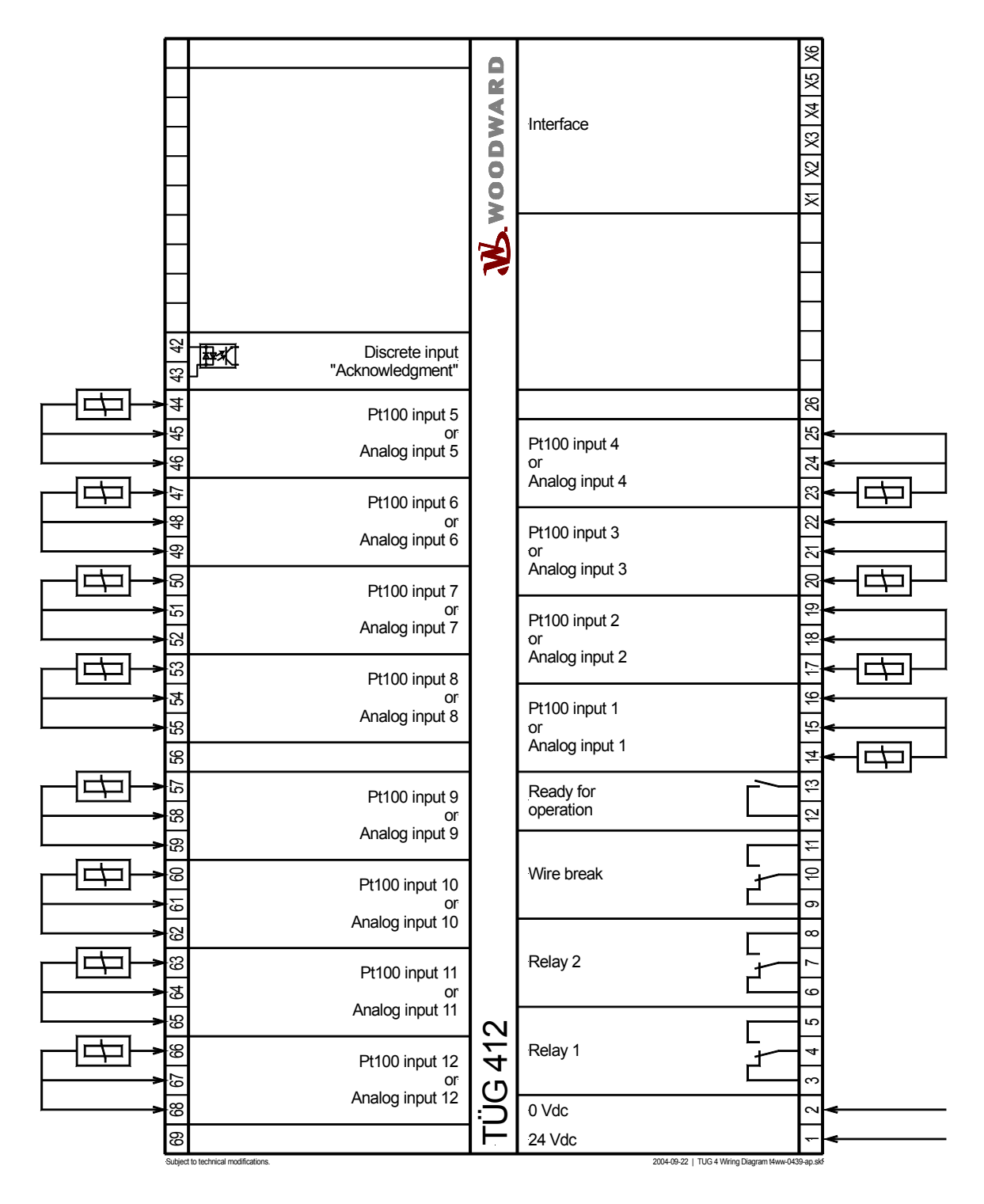

Figure 4-3: Wiring diagram TUG 412

### TUG 412/Th

#### 

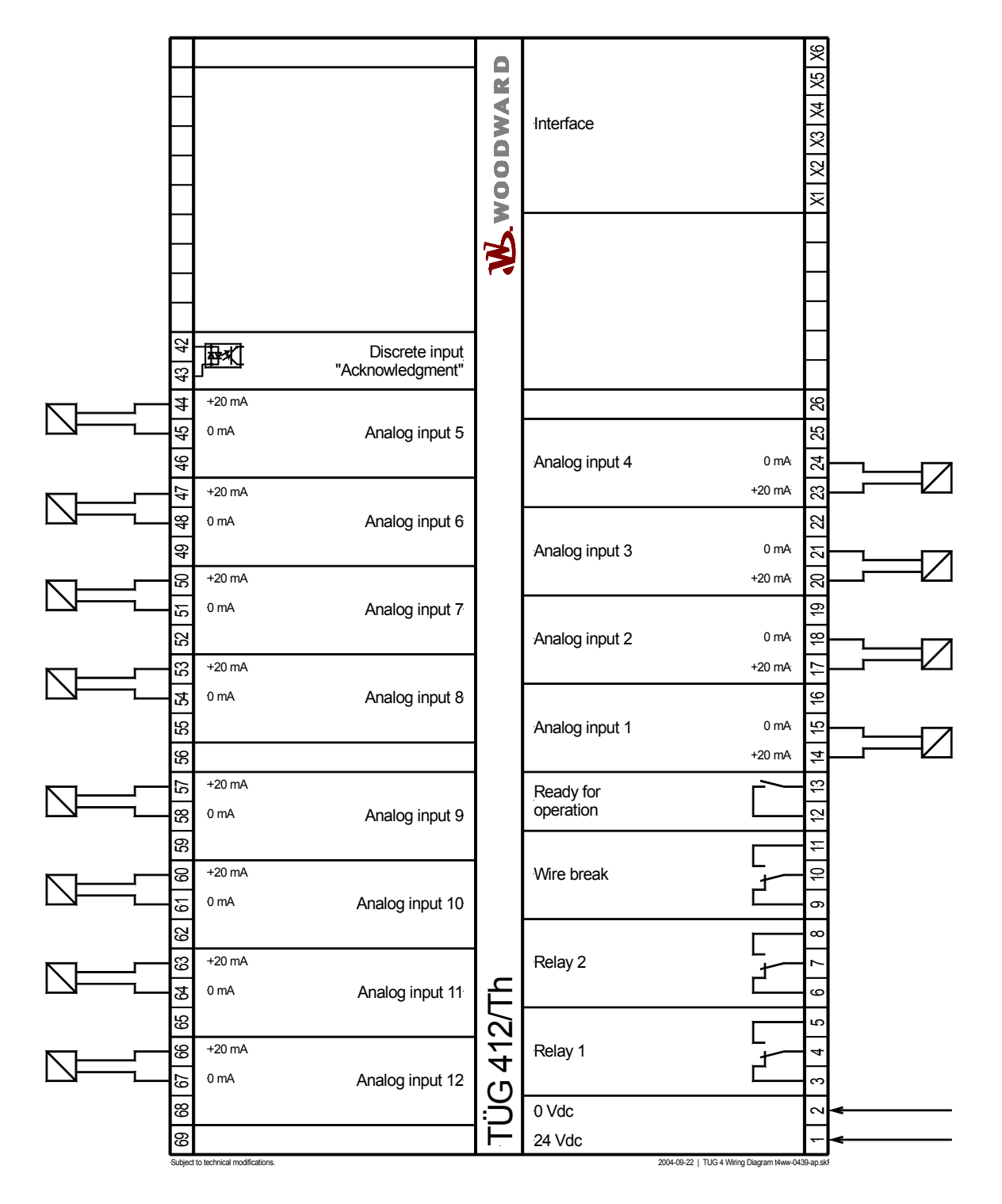

Figure 4-4: Wiring diagram TUG 412/Th

### TUG 416

#### 

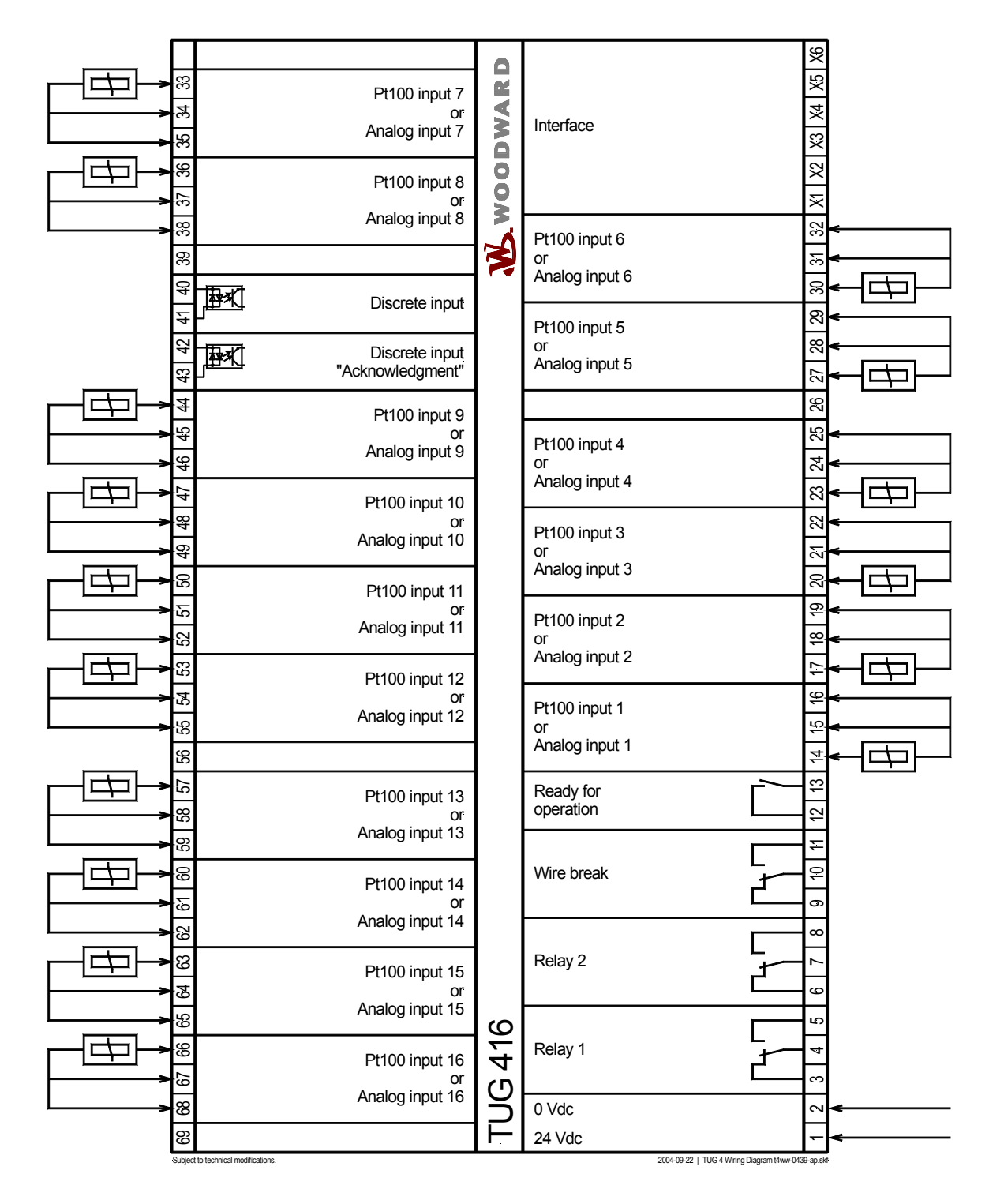

Figure 4-5: Wiring diagram TUG 416

WOODWARD

2003-01-24 | Datenkopplung 2004-08-30.skf

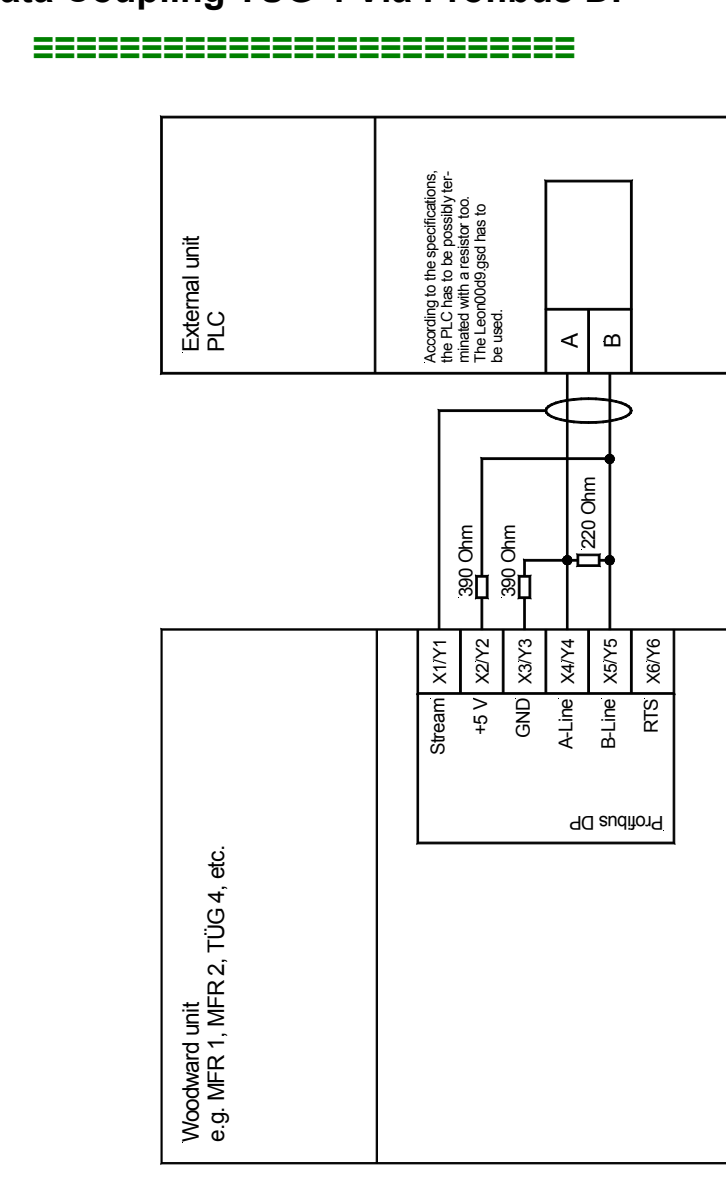

## Data Coupling TUG 4 Via Profibus DP

Data coupling Coupling direct out of the units via Profibus DP slave

Figure 4-6: Data coupling TUG 4

# Chapter 5. Connection

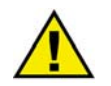

### CAUTION

A circuit breaker must be provided near the unit and in a position easily accessible to the operator. This must also bear a sign identifying it as an isolating switch for the unit.

| 1 | • |   |
|---|---|---|
| ( | 1 | ) |
|   | - | / |

#### NOTE

Inductive devices connected to the system (such as operating current coils, undervoltage tripping units, or auxiliary/power contacts) must be connected to a suitable interference suppressor.

### **Power Supply**

#### 

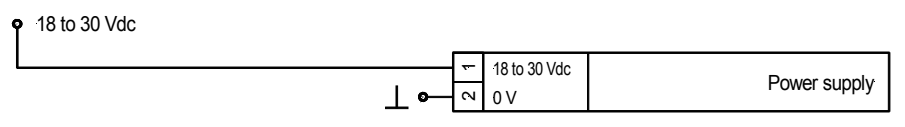

Figure 5-1: Power supply

| Terminal | Terminal Description    |                     |  |
|----------|-------------------------|---------------------|--|
| 2        | 0 V reference potential | 2.5 mm <sup>2</sup> |  |
| 1        | 18 to 30 Vdc            | 2.5 mm <sup>2</sup> |  |

Table 5-1: Power supply- terminal assignment

### **Discrete Inputs**

#### 

• +/-18 to 250 Vac/dc

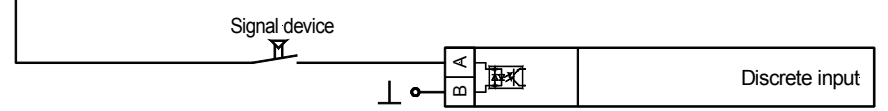

Figure 5-2: Discrete inputs

| Terminal |                                           | Description (according to DIN 40 719 section 3, 5.8.3) | A <sub>max</sub>    |  |
|----------|-------------------------------------------|--------------------------------------------------------|---------------------|--|
| A        | A B N.O. contact                          |                                                        |                     |  |
| TUG 408  |                                           |                                                        |                     |  |
| 40       | 0 41 Discrete input "Clear" (Acknowledge) |                                                        |                     |  |
| TUG 412  | / 416                                     |                                                        |                     |  |
| 40       | 41                                        | Discrete input 1 (without function)                    | 1.5 mm <sup>2</sup> |  |
| 42       | 43                                        | Discrete input 2 "Clear" (Acknowledge)                 | 1.5 mm <sup>2</sup> |  |

Table 5-2: Discrete inputs - terminal assignment

# **Relay Outputs**

#### 

| • max. 250 Vac |              |               |
|----------------|--------------|---------------|
| ⊥ ←exte        | mal device 🖌 | Relay output  |
| ⊥←exte         | mał device   | Delay estavit |
| ⊥← exte        | mal device   | Relay output  |

Figure 5-3: Relay output

| Terminal        |      |   |            | Description             | A <sub>max</sub>    |
|-----------------|------|---|------------|-------------------------|---------------------|
| N.O. contac     | t    | - |            |                         |                     |
| Root Closing    |      |   | ŗ          |                         |                     |
| A               |      | B |            |                         |                     |
| 13              |      |   |            | Readiness for operation | 1.5 mm <sup>2</sup> |
| Form C contacts |      |   |            |                         |                     |
| Closing         | Root |   | Opening    |                         |                     |
| С               | D    |   | Ε          |                         |                     |
| 5               | 4    |   | 3          | Limit value 1 exceeded  | 1.5 mm <sup>2</sup> |
| 8               | 7    |   | 6          | Limit value 2 exceeded  | 1.5 mm <sup>2</sup> |
| 11 10           |      | 9 | Wire break | 1.5 mm <sup>2</sup>     |                     |

Table 5-3: Relay output - terminal assignment

### Measurement Inputs/Analog Inputs (Option Th)

#### 

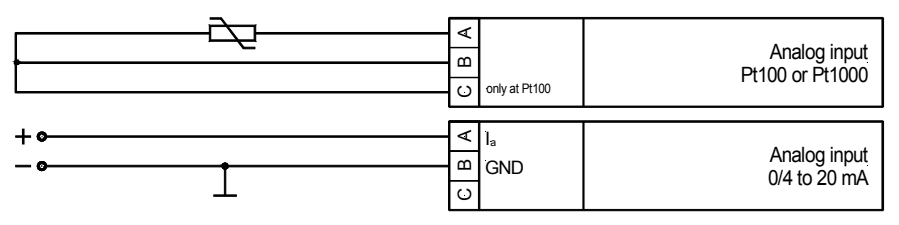

Figure 5-4: Analog inputs

| Terminal       |                                    |    | Description                          | A <sub>max</sub>    |  |  |
|----------------|------------------------------------|----|--------------------------------------|---------------------|--|--|
| A              | B                                  | С  | _                                    |                     |  |  |
| <b>TUG 404</b> | TUG 404, TUG 408, TUG 412, TUG 416 |    |                                      |                     |  |  |
| 14             | 15                                 | 16 | Temperature/analog input 1           | 1.5 mm <sup>2</sup> |  |  |
| 17             | 18                                 | 19 | Temperature/analog input 2           | 1.5 mm <sup>2</sup> |  |  |
| 20             | 21                                 | 22 | Temperature/analog input 3           | 1.5 mm <sup>2</sup> |  |  |
| 23             | 24                                 | 25 | Temperature/analog input 4           | 1.5 mm <sup>2</sup> |  |  |
| <b>TUG 412</b> | 2                                  |    |                                      |                     |  |  |
| 44             | 45                                 | 46 | Temperature/analog input 5           | 1.5 mm <sup>2</sup> |  |  |
| 47             | 48                                 | 49 | Temperature/analog input 6           | 1.5 mm <sup>2</sup> |  |  |
| 50             | 51                                 | 52 | Temperature/analog input 7           | 1.5 mm <sup>2</sup> |  |  |
| 53             | 54                                 | 55 | Temperature/analog input 8           | 1.5 mm <sup>2</sup> |  |  |
| 57             | 58                                 | 59 | Temperature/analog input 9           | 1.5 mm <sup>2</sup> |  |  |
| 60             | 61                                 | 62 | Temperature/analog input 10          | 1.5 mm <sup>2</sup> |  |  |
| 63             | 64                                 | 65 | Temperature/analog input 11          | 1.5 mm <sup>2</sup> |  |  |
| 66             | 67                                 | 68 | Temperature/analog input 12          | 1.5 mm <sup>2</sup> |  |  |
| <b>TUG 408</b> | 8, TUG 416                         |    |                                      |                     |  |  |
| 27             | 28                                 | 29 | Temperature/analog input 5           | 1.5 mm <sup>2</sup> |  |  |
| 30             | 31                                 | 32 | Temperature/analog input 6           | 1.5 mm <sup>2</sup> |  |  |
| 33             | 34                                 | 35 | Temperature/analog input 7           | 1.5 mm <sup>2</sup> |  |  |
| 36             | 37                                 | 38 | Temperature/analog input 8           | 1.5 mm <sup>2</sup> |  |  |
| 44             | 45                                 | 46 | Temperature/analog input 9 only 416  | 1.5 mm <sup>2</sup> |  |  |
| 47             | 48                                 | 49 | Temperature/analog input 10 only 416 | 1.5 mm <sup>2</sup> |  |  |
| 50             | 51                                 | 52 | Temperature/analog input 11 only 416 | 1.5 mm <sup>2</sup> |  |  |
| 53             | 54                                 | 55 | Temperature/analog input 12 only 416 | 1.5 mm <sup>2</sup> |  |  |
| 57             | 58                                 | 59 | Temperature/analog input 13 only 416 | 1.5 mm <sup>2</sup> |  |  |
| 60             | 61                                 | 62 | Temperature/analog input 14 only 416 | 1.5 mm <sup>2</sup> |  |  |
| 63             | 64                                 | 65 | Temperature/analog input 15 only 416 | 1.5 mm <sup>2</sup> |  |  |
| 66             | 67                                 | 68 | Temperature/analog input 16 only 416 | 1.5 mm <sup>2</sup> |  |  |

Table 5-4: Analog inputs - terminal assignment

### Interface (Option Su)

#### 

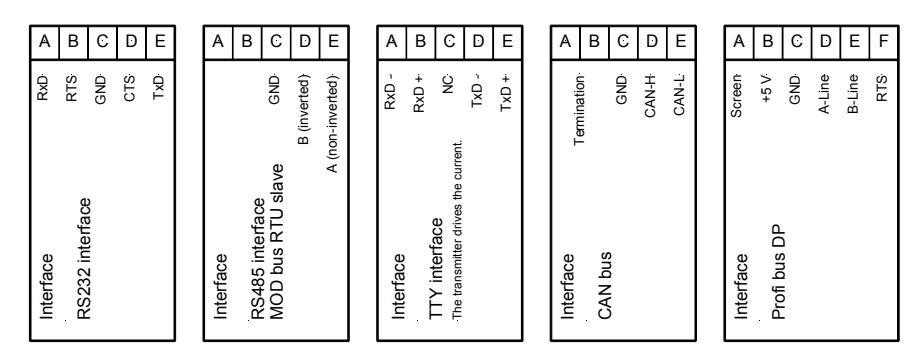

Figure 5-5: Interfaces

| Terminal |               |               |              |            |        | Description |               |                                                 |
|----------|---------------|---------------|--------------|------------|--------|-------------|---------------|-------------------------------------------------|
| A (X1)   | <b>B</b> (X2) | <b>C</b> (    | X3)          | <b>D</b> ( | X4)    | E           | (X5)          |                                                 |
| RxD      | RTS           | GN            | D            | CT         | S      | Т           | xD            | RS-232                                          |
|          |               | GN            | D            | В          |        | А           |               | RS-485, MOD bus RTU Slave                       |
| RxD-     | RxD+          | NC            |              | Tx         | D-     | Т           | xD+           | TTY (transmitter drives current)                |
|          |               | GN            | D            | CA         | N-H    | С           | AN-L          | CAN bus                                         |
| A (X1)   | <b>B</b> (X2) | <b>C</b> (X3) | <b>D</b> (X4 | ·)         | E (X5) |             | <b>F</b> (X6) |                                                 |
| Shield   | +5 V          | GND           | A-Li         | ne         | B-Line |             | RTS           | Profibus DP (File<br>LEON00D9.GSD must be used) |

Tabelle 5-5: Interfaces - terminal assignment

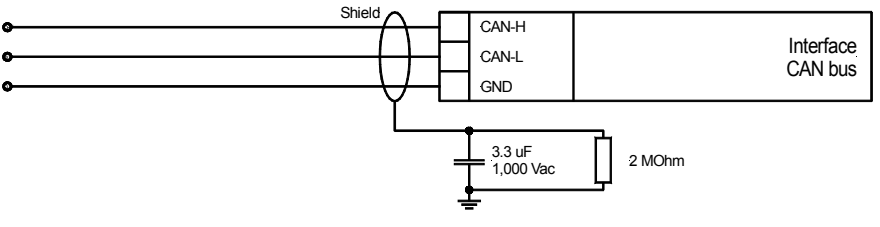

Figure 5-6: CAN bus

### NOTE

1

Please note that both ends of the CAN bus must be terminated between CAN-H and CAN-L with a resistance which corresponds to the surge impedence of the cable (e.g. 120 Ohm). Also, the Profibus DP must be terminated according to the specification (refer to Data Coupling TUG 4 on page 14).

## Chapter 6. Functional Description

### **Overview**

#### 

The temperature monitoring unit TUG 4 is based on a microprocessor driven measuring method, which guarantees a high-precision and cost-efficient recording of 4, 8, 12 or 16 temperature measuring inputs without the use of external measuring transducers or auxiliary devices (Pt100 in two- or three-wire technology). Standard devices are able to measure temperatures within a range of -20  $^{\circ}$ C up to 225  $^{\circ}$ C.

The TUG 4 monitors two adjustable limit values for each measuring input including broken wire detection. The device displays the condition of each measuring input. In addition, the freely configurable name of each measuring input will be displayed, as well as the measured value including the measuring unit. Other analog inputs (e. g. for thermocouples, pressure sensors, 20 mA sensors) and temperature ranges are available as options.

The following standard types are available:

- **TUG 404** =  $4 \times Pt 100$  temperature measuring inputs
- **TUG 408** =  $8 \times Pt 100$  temperature measuring inputs
- **TUG 412** =  $12 \times Pt 100$  temperature measuring inputs
- **TUG 416** =  $16 \times Pt 100$  temperature measuring inputs

### Function

#### 

The TUG 4 LC-display indicates all measured values including the corresponding name of the measuring input for 4 (8, 12, 16) Pt 100 temperature sensors (two- or three-wire technology). Each measuring input can be set to either high limit or low limit monitoring compared to two configurable limits (e.g. pre-alarm and shut-off) including broken wire detection. The name and value of each measuring input will be displayed in rotation. The condition of all measuring inputs (switched on/off, alarms) will be displayed at the same time.

It is possible to configure the name of each measuring input and. A temperature offset for Pt100-measuring inputs (to compensate wire length if two-wire measurement is applied) can be configured as well. Each measuring input can be individually switched on or off.

An internal test routine cyclically monitors the operational performance of the device. A "Ready for operation" relay output communicates proper function of the unit. Exceeding the configured limits will enable the two common alarm relay outputs for threshold 1 and threshold 2 (dry form C contacts).

For the transmission of the measured variables, the TUG 4 can be equipped with interfaces (Siemens DK 3964 for Interpreter RK 512, MOD bus RTU Slave, Profibus DP, CAN bus). Different hardware configurations are available depending on the interface type (RS-232, RS-485 or TTY).

Alarm messages can be acknowledged by initiating a low to high or a high to low signal at the discrete input "Acknowledge" (terminals 40/41 or 42/43 depending on model). The alarm will be acknowledged 5 seconds after the control unit recognizes the signal has been input. Any fault conditions which still exist will result in reactivation of the alarm in the control unit.

### Display

#### 

### Standard Display

The first line indicates the name and measured value of the current measuring input. This line will automatically scroll through all measuring inputs that are switched on. By pressing the "Display" button the scroll mode can be interrupted and restarted. By pressing the "Man.scroll" button, the display will advance to next measuring input. If an alarm occurs, the display changes to indicate the all active alarms in the order of occurrence (see "Alarm Display").

The second line indicates the current conditions of all present measuring inputs with different symbols. The symbols are described as follows:

- ★ No limit exceeded
- 1 Limit 1 (lower limit) exceeded
- 2 Limit 2 (upper limit) exceeded
- **D** Wire break occurred
- Measuring input has been switched off

A blinking symbol indicates an alarm, which has not yet been acknowledged. The cursor in the second line indicates which measuring input is currently displayed in the first line.

These display screens are either displayed automatic scrolling or can be manually advanced by pressing the "Man. scroll" button.

### Alarm Display

If an alarm occurs, the device changes to the alarm display and the auto-scrolling mode will stop. The maximum temperature measured since the alarm has ocurred will be displayed in °C. In order to clearly indicate that the temperature shown is not the current temperature but a maximum value, the display alternates between the current temperature value and the text message "MAX".

The second line indicates the alarm conditions of all measuring inputs by using symbols. A blinking symbol indicates an alarm, which has not yet been acknowledged. Specific alarm conditions are indicated by the type of symbol (limit value 1, limit value 2, wire break). However, this does not necessarily correspond to the current condition of the measuring input. After the alarm has been acknowledged, the display will stop blinking and will automatically revert to the input's current status. The cursor in the second line indicates the measuring input currently being displayed in the first line.

Each single alarm can be acknowledged seperately by using the "Clear" button. To acknowledge the next alarm (in the order of their occurence), the button "Display $\downarrow$ " must be pressed to advance to the next alarm. After all alarms have been acknowledged, the display will revert back to the monitoring display.

#### **Common Alarm**

If at least one alarm has been detected, the corresponding relay output ("threshold 1", "threshold 2", or "wire break") will be energized. Acknowledging an alarm can be accomplished in three different ways:

| • Relay programming:<br>- Relay self reset "NO"<br>- Relay acknowledge "YES"  | <ul> <li>→ Function         <ul> <li><u>Auto-resetting of the relay</u><br/>The relays do not reset automatically if the alarm is no longer<br/>present</li> <li><u>Manual acknowledge</u><br/>The relays can be reset with the "Clear" button regardless whether<br/>an alarm is present or not</li> </ul> </li> </ul>  |
|-------------------------------------------------------------------------------|----------------------------------------------------------------------------------------------------|
| • Relay programming:<br>- Relay self reset "NO"<br>- Relay acknowledge "NO"   | <ul> <li>→ Function         <ul> <li><u>Auto-resetting of the relay</u><br/>The relays do not reset automatically if the alarm is no longer<br/>present</li> <li><u>Manual acknowledge</u><br/>The relays cannot be reset with the "Clear" button as long as<br/>an alarm is present</li> </ul> </li> </ul>              |
| • Relay programming:<br>- Relay self reset "YES"<br>- Relay acknowledge "YES" | <ul> <li>→ Function         <ul> <li><u>Auto-resetting of the relay</u><br/>The relays reset automatically as soon as the alarm is no longer<br/>present</li> <li><u>Manual acknowledge</u><br/>The relays can be reset with the "Clear" button regardless whether<br/>an alarm is present or not</li> </ul> </li> </ul> |

#### Acknowledgement

Acknowledging alarms can be accomplished in different ways:

- In the active alarm mode, alarms that have not been acknowledged (blinking digit) can be acknowledged individually by pressing the "Clear" button. The display can be manually advanced to the next alarm message by pressing the "Display↓" button. If the parameters "Broken wire relay acknowledge", "Relay thresh. 1 acknowledge" or "Relay thresh. 2 acknowledge" have been configured to "YES", the corresponding relay will also be de-energized.
- If the "Clear" button has been pressed and held for more than 5 secs, all alarms will be acknowledged simultaneously unless different settings were selected in the configuration menu. This can be done in the alarm indication mode as well as in the standard display mode. Alarm conditions which still exist will be detected and displayed again.
- If the digital input "Acknowledge" (TUG 408/412/416) has been energized for more than 5 secs, all alarms will be acknowledged simultaneously and independent of the settings in the configuration menu. Alarms which are still present will be re-evaluated and displayed again.
- Some interface protocols allow an alarm to be acknowledged via the interface. The detection of an input signal going from low to high or high to low in the control bit "External acknowledgement" is required for this. Continuous signals input into the "External acknowledgement" are ignored.

# Chapter 7. Display and Control Elements

### **Front Panel**

#### 

The touch-sensitive front panel has a plastic coating. All keys have been designed as touch-sensitive membrane keys. The Liquid Crystal display displays 2 rows  $\times$  16 characters that are indirectly illuminated in red. The contrast of the display can be infinitely adjusted with a rotary potentiometer positioned on the left.

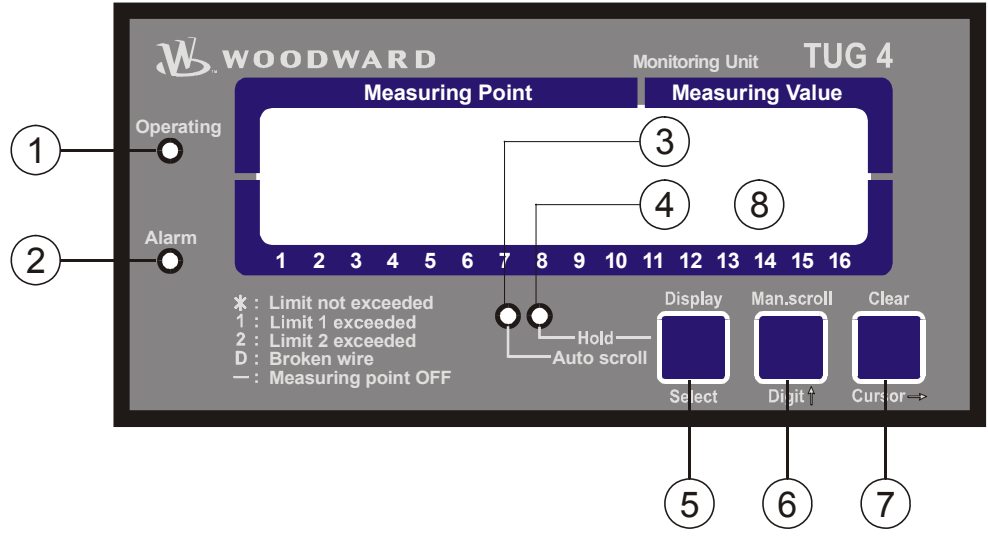

#### Figure 7-1: Front panel

#### LEDs:

| (1) | "Operating" | Indication of the "Operating" mode |
|-----|-------------|------------------------------------|
|-----|-------------|------------------------------------|

- <sup>(2)</sup> "Alarm" Reply "Alarm is present"
- ③ "Auto scroll" Scrolling of the display screens is enabled
- (4) "Hold" Scrolling of the display screens is disabled

#### **Push Buttons:**

- <sup>(5)</sup> "Display / Select" Selection: Auto scroll / Hold and confirm selection
- <sup>(6)</sup> "Man.scroll / Digit<sup>+</sup>" Scroll display and increase digit
- $\widehat{O}$  "Clear / Cursor $\rightarrow$ " Clear message and move cursor one position to the right

### LC Display:

<sup>(8)</sup> "LC-Display" LC display

### LEDs

#### 

| 1                      | LED            | Readiness for operation                                                                                                    | Color "GREEN"                                   |
|------------------------|----------------|----------------------------------------------------------------------------------------------------|-------------------------------------------------|
| "Operating"            |                | The LED "Operating" indicates the operating mode and the measurmen performed according to the configured values.                                                                                           | t monitoring is                                 |
| 2 LED<br>"Alarm"       |                | Alarm message                                                                                                    | Color "RED"                                     |
|                        |                | Alarm messages are indicated by the LED "Alarm" as follows:<br><b>Continuous</b> The alarm has been acknowledged and is still present.<br><b>Blinking</b> The present alarm has not been acknowledged yet. |                                                 |
|                        |                |                                                                                                    |                                                 |
| 3                      | LED            | Display Scrolling                                                                                                    | Color "ORANGE"                                  |
| 3<br>"Auto             | LED<br>scroll" | Display Scrolling The display of the measured values and the alarms scrolls continuously measuring inputs.                                                                                                 | Color "ORANGE" through all                      |
| 3<br><i>"Auto</i><br>4 | LED<br>scroll" | Display Scrolling         The display of the measured values and the alarms scrolls continuously measuring inputs.         Display Hold                                                                    | Color "ORANGE"<br>through all<br>Color "ORANGE" |

### **Push Buttons**

#### 

In order to facilitate setting the parameters, the buttons have an AUTOSCROLL function. This permits the user to rapidly advance to the next display screen, configuration screen, digit, or cursor position. The AUTOSCROLL function is enabled if the user presses and holds the respective key.

| 5 "Display"                 | Display / Select                                                                                                    |
|-----------------------------|----------------------------------------------------------------------------------------------------|
| "Select"<br>Button          | <b>Display</b> By pressing this button, the display can be changed between hold and Scroll mode.                                                                                                    |
|                             | SelectIf the initially displayed value has been changed with the "Digit↑" <sup>(6)</sup> or "Cursor→" <sup>(7)</sup> buttons, it will be stored by pushing the "Select" button <sup>(5)</sup> once. Pushing the "Select" button <sup>(5)</sup> again makes the display advance to the next configuration screen. This function is only enabled when in the configuration mode. |
| <sup>6</sup> "Man.scroll"   | Man.scroll / Digit↑                                                                                                    |
| "Digit <i>î</i> "<br>Button | Man.scrollBy pressing this button the display can be manually advanced to the next alarm message or measuring input.                                                                                                    |
|                             | <b>Digit</b> <sup>1</sup> This button increases the digit at the cursor position when in the configura-<br>tion mode. It will only be increased within the configurable limits according<br>to the parameter list in the appendix. If the highest permissible number has                                                                                                    |

(7)

| "Clear" | Clear / Cursor→ |
|---------|-----------------|
|---------|-----------------|

| _                   |                                                                                                    |
|---------------------|----------------------------------------------------------------------------------------------------|
| "Cursor→"<br>Button | <b>Clear</b>                                                                                                    |
|                     | scribed in detail on page 21 in the section titled "Acknowledgement".                                                |
|                     | $\ensuremath{\text{Cursor}} \rightarrow$ This button moves the cursor one position to the right when in the configu- |
|                     | ration mode. If the right-most position has been reached, the cursor returns                                         |
|                     | to the first digit at the left of the value to be entered.                                                           |
|                     |                                                                                                    |

### LC Display

#### 

| 8 DISPLAY    | LC Display                                     |
|--------------|------------------------------------------------|
| "LC Display" | The LC display outputs particular massages and |

The LC display outputs particular messages and values depending on the selected mode. In the operation mode, the measured values are displayed. Parameters are displayed and may be changed in configuration mode.

The standard feature two-line LC display may be used to retrieve performance quantities when the automatic mode is activated. While in configuration mode, the individual parameters are indicated.

# Chapter 8. Configuration

To activate the configuration mode, press the "Man.scroll" (6) and "Clear" (7) buttons simultaneously. You can advance through the individual configuration screens by pressing the "Select" (5) button while in the configuration mode. Pressing and holding the "Select" (5) button activates the AUTOSCROLL function to enable rapid scrolling through the screens. Please note that it is only possible to scroll backwards through the last four configuration screens (Exception: it is not possible to scroll from the first to the last screen). This is accomplished by simultaneously pressing and releasing the "Select" (5) and "Cursor $\rightarrow$ " (7) buttons.

| SPRACHE/LANGUAGE | Language selection                                                                                 | German/English |  |
|------------------|----------------------------------------------------------------------------------------------------|----------------|--|
| Deutsch          | The screens (configuration and display screens) can be displayed in ei-<br>ther German or English. |                |  |
|                  |                                                                                                    |                |  |
| Softwareversion  | Software version                                                                                   |                |  |

### Password

#### 

The unit is equipped with a two-level code and configuration hierarchy, which enables it to visualize various configuration screens for different users. A distinction is made between:

#### Code level 0 User: Third party

(CL0) This code level does not permit access to any parameters.

- Code level 2 User: Commissioner
  - (CL2) With code level 2 the user has complete access to all parameters (displaying and changing). Additionally in this level the user may change the code number for level 2 or disable the password protection.

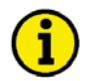

### NOTE

If the code level is set once, this will not be changed even when entering the configuration mode repeatedly. If wrong code number is entered, the code level will be set to CL0 and the unit parameters will be locked for unauthorized personnel. Two hours after the last operation the unit automatically returns to code level CL0. The operator may return to the desired level by entering the correct code number.

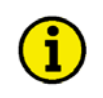

### NOTE

The "Enter code" configuration screen described in the following appears only if the "Password protection" configuration screen is configured ON.

| Enter code     | Enter code number                                                                                                    | 0000 to 9999                                                                                                    |
|----------------|----------------------------------------------------------------------------------------------------|----------------------------------------------------------------------------------------------------|
| 0000           | On accessing the configuration mode, a code various users, is requested. The displayed nu number (RN) which is confirmed with the "Selen number has been confirmed with "Select" $(5)$ , unit's code level remains unchanged. There a bers (0000 to 9999) to change the code level bers for users. No code number is required fo because the user is usually not granted access tected by the coding). | number, which identifies the<br>mber XXXX is a random<br>ect" <sup>(5)</sup> button. If the random<br>without being changed, the<br>re two four-digit code num-<br>and set up new code num-<br>r the code level CL0 "User"<br>as to configuration level (pro- |
| Password       | Password protection                                                                                                    | ON/OFF                                                                                                    |
| Protection ON  | <b>ON</b> Access to configuration is done by<br>number (code level 2). If a wrong<br>the configuration will be blocked.                                                                                                    | entering the correct code code number was entered,                                                                                                    |
|                | OFFAccess to the configuration screen<br>code level 2 and the code number<br>rameter can only be changed if the<br>level 2 has been entered before.                                                                                                    | ns is permanently set to<br>is not requested. This pa-<br>e code number for code                                                                                                    |
| Define level 2 | Code level 2 (Commissioner)                                                                                                    | 0000 to 9999                                                                                                    |
| code XXXX      | This screen appears in this code level only. The code level is set after entering the digits in this granted the access rights assigned to him after the default setting for this code level (CL) is <b>C</b>                                                                                                    | he code number for this<br>s screen. The user is<br>er entering his code.<br>CL2 = 0 0 0 2                                                                                                    |

### **Measuring Inputs**

#### 

Depending on the selected type, the unit is equipped with 4, 8, 12, or 16 measuring inputs. The following configuration settings are identical for each measuring input. As an example the settings are listed for input 1 only.

| Configure   | Configure measuring input 1                                                                                                    | YES/NO                                                                                                    |
|-------------|----------------------------------------------------------------------------------------------------|----------------------------------------------------------------------------------------------------|
| input 1 YES | In order to facilitate configuration, the configuration of<br>seperately for each measuring input. Selecting "YES<br>effect the monitoring function. This entry has the follo<br><b>YES</b> The configuration screens of the selected<br>displayed and may either be viewed ("Se<br>parameters may be modified (buttons "Di<br>sor→" <sup>(7)</sup> , and "Select" <sup>(5)</sup> ).<br><b>NO</b> | an be enabled<br>" or "NO" does not<br>owing effects only:<br>d measuring input are<br>lect" <sup>(5)</sup> button), or<br>igit <sup>1</sup> " <sup>(6)</sup> and "Cur- |

### Pt100 Measuring Inputs

| Input 1        | Monitoring of measuring input 1                                                                                                    | ON/OFF                                                                                                    |  |
|----------------|----------------------------------------------------------------------------------------------------|----------------------------------------------------------------------------------------------------|--|
| ON             | <b>ON</b> The value of this input appears in the display, and monitoring is enabled.                                                                                                    |                                                                                                    |  |
|                | OFF No display or monitoring a                                                                                                    | are performed.                                                                                                 |  |
| Text input 1   | Text measuring input 1                                                                                                    | user-defined                                                                                                   |  |
|                | User-definable text of up to 10 characturing the "Digit^" $^{(6)}$ and "Cursor $\rightarrow$ " "Select" $^{(5)}$ button.                                                                                     | cters which may be programmed $\widehat{(7)}$ buttons and confirmed with the                                   |  |
| Threshold 1    | Threshold 1 of measuring input 1                                                                                                    | -999 to 999 °C                                                                                                 |  |
| Input 1 000°C  | If the measured value exceeds/falls below this threshold value (selection via parameter "low limit mon./high limit mon."), a "threshold 1" alarm will be generated.                                          |                                                                                                    |  |
|                | If the measured value needs to be displayed only without monitoring threshold 1, this value must be configured above the largest expected value for this measuring input (e.g.: max. value water temperature |                                                                                                    |  |
|                | expected - 00°C, conligured value -                                                                                                    | 999 OJ.                                                                                                    |  |
| Threshold 2    | Threshold 2 of measuring input 1                                                                                                    | -999 to 999 °C                                                                                                 |  |
| Input 1 000°C  | If the measured value exceeds/falls below this threshold value (selection via parameter "low limit mon./high limit mon."), a "threshold 2" alarm will be generated                                           |                                                                                                    |  |
|                | If the measured value needs to be dis<br>threshold 2, this value must be config<br>value for this measuring input (e.g.: m<br>expected = 80 °C, configured value =                                           | splayed only without monitoring<br>lured above the largest expected<br>hax value water temperature<br>999 °C). |  |
| Offset input 1 | Offset measuring input 1                                                                                                    | -99 to 99 °C                                                                                                   |  |
| 00°C           | In order to correct measurement errors and deviations, an offset value may be adjusted. Especially in the case of a two-wire measurement, deviations requiring compensation may occur.                       |                                                                                                    |  |
| Monit. input 1 | Monitoring input function                                                                                                    | high limit / low limit monitoring                                                                              |  |
| high limit mon | The monitoring function can be configured as follows:<br><b>high limit</b> The configured threshold must be <b>exceeded</b> in order to<br>generate an alarm message                                         |                                                                                                    |  |
|                | <b>low limit</b> The measured value must <b>fall below</b> the configured threshold value.                                                                                                    |                                                                                                    |  |

### 0/4 to 20 mA Measuring Inputs

| Input 1         | Monitoring of measuring input 1                                                                                                    | ON/OFF                                                                                                    |
|-----------------|----------------------------------------------------------------------------------------------------|----------------------------------------------------------------------------------------------------|
| ОИ              | <b>ON</b> The value of this input appears in the dis is enabled.                                                                                                    | splay, and monitoring                                                                                        |
|                 | <b>OFF</b> No display or monitoring are performed.                                                                                                    |                                                                                                    |
| Text+unit inp.1 | Text and unit for measuring input 1                                                                                                    | user-defined                                                                                                 |
| 000mbar         | The description of the analog input may be program<br>rameter. A maximum of four zeros may be used plac<br>merical measuring values to be displayed. Any char<br>may divide the placeholders., The measured values<br>wherever the zeros are placed.<br><b>Examples:</b> [Tank 0000 Liter]<br>[Charge ct 0,000A]<br>[Oil pr. 0,0 bars]                 | med using this pa-<br>ce holders for the nu-<br>acters (e.g. comma)<br>subsequently appear                   |
| Measuring range | Measuring range 0 t                                                                                                    | o 20 mA / 4 to 20mA                                                                                          |
| Input 1 0-00mA  | The measuring range 0 to 20 mA or 4 to 20 mA is so<br>rameter. If the 4 to 20 mA setting is selected and a<br>2 mA is measured, the control issues a broken wire                                                                                                    | elected via this pa-<br>current of less than<br>alarm(see below).                                            |
| Value at 0%     | Lowest input value                                                                                                    | -9.999 to 9.999                                                                                              |
| Input 1 0000    | A numerical value is assigned to the scaleable analo<br>sponds to the lowest input value. This is defined as<br>(e.g. 0 %= 0 kW, 0 V) when the analog input is at its<br>(0 mA or 4 mA).                                                                                                    | og input which corre-<br>the value that is read<br>minimum value                                             |
| Value at 100%   | Highest input value                                                                                                    | -9.999 to 9.999                                                                                              |
| Input 1 0000    | A numerical value is assigned to the scaleable analo<br>sponds to the highest input value This is defined as<br>(e.g. 100 %= 500 kW, 400 V) when the analog input<br>value (20mA).                                                                                                    | og input which corre-<br>the value that is read<br>is at its maximum                                         |
| Threshold 1     | Threshold 1 value of input 1                                                                                                    | -9.999 to 9.999                                                                                              |
| Input 1 0000    | If the measured value exceeds/falls below this thres<br>via parameter "low limit mon./high limit mon.") a "thre<br>generated.<br>If the measured value needs to be displayed only wi<br>threshold 1, this value must be configured above the<br>value for this measuring input (e.g. maximum water<br>expected = 2 bars, configured value = 10 bars).  | hold value (selection<br>eshold 1" alarm will be<br>thout monitoring<br>a largest expected<br>pressure value |
| Threshold 2     | Threshold 2 value of input 1                                                                                                    | -9.999 to 9.999                                                                                              |
| Input 1 0000    | If the measured value exceeds/falls below this thres<br>via parameter "low limit mon./high limit mon.") a "thre<br>generated.<br>If the measured value needs to be displayed only wi<br>threshold 2, this value must be configured above the<br>value for this measuring input (e. g. maximum water<br>expected = 2 bars, configured value = 10 bars). | hold value (selection<br>eshold 2" alarm will be<br>thout monitoring<br>a largest expected<br>pressure value |

| Monit. input 1<br>high limit mon | Monitoring input function                                                                                                    | high limit / low limit monitoring                                                                                    |
|----------------------------------|----------------------------------------------------------------------------------------------------|----------------------------------------------------------------------------------------------------|
|                                  | <ul> <li>The monitoring function can be configured as follows:</li> <li>high limit The configured threshold must be exceeded in order to generate an alarm message.</li> <li>low limit The measured value must fall below the configured threshold value.</li> </ul> |                                                                                                    |
| Measuring                        | Measuring filter time constant                                                                                                    | OFF / [time constant from list]                                                                                      |
| filter time                      | The measured value is either be disp<br>the display will be refrehed at a config<br>time constant. Available time constan<br>1.28/2.56/5.12 seconds.                                                                                                    | played in real-time (setting "OFF") or<br>gured rate, which is filtered using a<br>hts are 0.04/0.08/0.16/0.32/0.64/ |

Example for the enlargement of the analog input range:

If a temperature range from 0° to 30° C is to be measured, the following settings may be utilized:

| Text+unit inp.1<br>Temperature 00 C | The display is defined by the term "Temperature", two seros as wildcards for the two-digit temperature display and the character "C". |
|-------------------------------------|----------------------------------------------------------------------------------------------------|
| Value at 0%<br>Input 1 0000         | The value at 0% for the minimum input value of the analog input (0 or 4 mA) is configured with 0 [ $^{\circ}$ C].                     |
| Value at 100%<br>Input 1 0030       | The value at 100% for the maximum input value of the analog input (20 mA) is configured with 30 [° C].                                |

The disadvantage of this setting is the display resolution of only 1° C. This problem may be solved by enlarging the range. The following settings show how to improve the display resolution by enlarging the range:

| Text+unit inp.1<br>Temp. 00.00 C | The display is defined by the term "Temp.", four zeros, separated by a decimal point as wildcards for the four-digit temperature display with two decimals and the character "C".                  |
|----------------------------------|----------------------------------------------------------------------------------------------------|
| Value at 0%<br>Input 1 0000      | The value at 0% for the minimum input value of the analog input (0 or 4 mA) is configured with 0 [° C].                                                                                            |
| Value at 100%<br>Input 1 3000    | The value at 100% for the maximum input value of the analog input (20 mA) is configured with 30 [° C] (3000 stands for 30.00 [° C] here with the four-digit temperature display with two decimals. |

Now, the display resolution is  $0.01^{\circ}$  C.

# **Discrete Inputs**

#### 

| DI Acknowledge                    | Function of discrete input acknowledge release/ energia                                                                                                    | ze to ack.                      |
|-----------------------------------|----------------------------------------------------------------------------------------------------|---------------------------------|
| Energize to ack.                  | energize to ack The Discrete Input acknowledge will be ena<br>changing from a high signal to a low signal.<br>release to ack The Discrete Input acknowledge will be ena<br>changing from a low signal to a high signal.                                                             | bled by a<br>bled by a          |
|                                   | Relay Outputs                                                                                                    |                                 |
| ==                                |                                                                                                    |                                 |
| Wire break relay                  | Wire break alarm relay can be acknowledged                                                                                                    | YES/NO                          |
| acknowledge YES                   | <ul> <li>Yes The relay will automatically reset when the Discrete I acknowledge has been enabled.</li> <li>No The relay will not automatically reset when Discrete I acknowledge has been enabled if the alarm "broken still present.</li> </ul>                                    | nput<br>nput<br>wire" is        |
| Relay thresh.1<br>acknowledge YES | <ul> <li>Yes The relay will automatically reset when the Discrete I acknowledge has been enabled.</li> <li>No The relay will not automatically reset when Discrete I acknowledge has been enabled if the alarm "thresho present.</li> </ul>                                         | nput<br>nput<br>Id 1" is still  |
| Relay thresh.2<br>acknowledge YES | <ul> <li>Yes The relay will automatically reset when the Discrete I acknowledge has been enabled.</li> <li>No The relay will not automatically reset when Discrete I acknowledge has been enabled if the alarm "thresho present.</li> </ul>                                         | nput<br>input<br>Id 2" is still |
| Relay self reset<br>YES           | <ul> <li>Yes The relay will automatically reset immediately after th corresponding alarm condition has been acknowledg</li> <li>No The relay can only be reset when the Discrete Input acknowledge has been enabled, even if the alarm co has already been acknowledged.</li> </ul> | ie<br>jed.<br>ondition          |

## Interfaces (Option Su)

#### 

| Configure | ſ   | Interface configuration YES/N                       |               |
|-----------|-----|-----------------------------------------------------|---------------|
| Interface | YES | YES The interface can be configured and is enabled. | The subse-    |
|           |     | quent parameters of this function are displayed.    |               |
|           |     | NO Interface function is disabled and the subsequen | it parameters |

of this function are not displayed.

### **Screens for Protocol DK3964**

| Destination | data | Data block RK512                            | 0 to 255 |
|-------------|------|---------------------------------------------|----------|
| block       | 000  | Data block address for receiver (e.g. PLC). |          |
|             |      |                                             |          |
| Destination | data | Data word RK512                             | 0 to 255 |

### Screens for Protocol Profibus DP Slave

| Profibus station<br>000 |    | Station number Profibus DP Slave                                                                                                    | 1 to 125                                               |
|-------------------------|----|----------------------------------------------------------------------------------------------------|--------------------------------------------------------|
|                         |    | Station number for Profibus DP slave.                                                                                                    |                                                        |
| Profibus                |    | Bus monitoring Profibus DP slave                                                                                                    | YES/NO                                                 |
| Watchdog                | NO | YES A data bit cyclically changed-over by the Pro<br>monitored. If the change-over of this data bit<br>for more than 10 s, the control issues a com<br>reset. | fibus DP slave is<br>fails to happen<br>mand for a bus |

NO..... The bus monitoring is disabled.

### Screens for Protocol MOD Bus RTU Slave

| Device number                    | Device number MOD Bus RTU Slave                                                                                        | 1 to 255                                         |
|----------------------------------|----------------------------------------------------------------------------------------------------|--------------------------------------------------|
| MOD-Bus 000                      | Device number for the MOD Bus RTU Slave.                                                                               |                                                  |
| Baudrate                         | Baud rate MOD Bus RTU Slave 1.200 / 2.400                                                                              | / 4.800 / 9.600 / 19.200                         |
| 0000                             | The baud rate of the MOD Bus RTU Slave is defi                                                                         | ned here.                                        |
| Parity                           | Parity MOD Bus RTU Slave                                                                                               | none / even / odd                                |
| none                             | The parity of the MOD Bus RTU Slave is defined                                                                         | here.                                            |
|                                  |                                                                                                    |                                                  |
| Stopbits                         | Stop bits MOD Bus RTU Slave                                                                                            | one / two                                        |
| Stopbits one                     | Stop bits MOD Bus RTU Slave The number of stop bits of the MOD Bus RTU Slave                                           | one / two<br>ave is defined here.                |
| Stopbits<br>one<br>Delay to send | Stop bits MOD Bus RTU Slave The number of stop bits of the MOD Bus RTU Slave Delay time for sending after read request | one / two<br>ave is defined here.<br>00 to 50 ms |

### **Screens for Protocol CAN Bus**

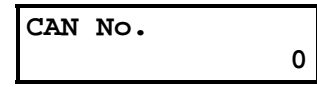

| Device number CAN Bus | 1 to 8 |
|-----------------------|--------|
|                       |        |

Device number for the CAN bus.

LIFE THREATENING

## Chapter 9. Commissioning

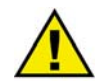

### DANGER

When commissioning the control, please observe all safety rules that apply to the handling of live equipment. Ensure that you know how to provide first aid in the event of an uncontrolled release of energy and that you know where the first aid kit and the nearest telephone are. Never touch any live components of the system or on the back of the system:

### WARNING

Only a qualified technician may commission unit. The "EMERGENCY-STOP" function must be operational prior to commissioning of the system, and must not depend on the unit for its operation.

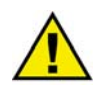

### ATTENTION

1. Prior to commissioning ensure that all connections are in accordance with the wiring diagram. Any absence of or incorrect connection of voltage measuring devices or other signals may lead to malfunctions and damage the unit, the engine, and/or components connected to the unit!

#### Procedure:

- 2. After wiring the unit and ensuring all measuring devices are connected correctly, apply the control system voltage (i.e. 12/24 Vdc). The "Operating" LED will flash.
  - Two-wire measurement: When connecting a Pt100-measuring resistance which is not equipped for threewire technology, the free terminal must be connected with the corresponding center terminal as indicated in the wiring diagram (see appendix) (e.g. for measuring input 1 terminals 15 and 16 must be jumpered).
- 3. By pressing the "Digit<sup>↑</sup>" <sup>(6)</sup> and "Cursor→" <sup>(7)</sup> buttons simultaneously the configuration and test mode is enabled. After entering the correct code number, all parameters may be configured (see the chapter regarding the parameters).
- 4. After the parameters of the device have been properly configured, press the "Digit<sup>↑</sup>" <sup>(6)</sup> and "Cursor→" <sup>(7)</sup> buttons simultaneously to exit the configuration mode and return to the automatic mode.
- 5. Verify the measurements displayed by the controller are correct.

# Chapter 10. Technical Data

| Ambient variables                       |                                             |
|-----------------------------------------|---------------------------------------------|
| - Power supply (V <sub>aux</sub> )      |                                             |
| - Intrinsic consumption                 |                                             |
| - Ambient temperature for storage       | -30 to +80 °C / -22 to +176 °F              |
| - Ambient temperature for operation     | 20 to +70 °C / -4 to +158 °F                |
| - Ambient humidity                      |                                             |
| ž                                       |                                             |
| Potential-free relay outputs            |                                             |
| - Contakt material                      | AgCdO                                       |
| - General purpose (GP) (resistive load) | ~<br>                                       |
|                                         | AC 2.00 Aac at 250 Vac                      |
|                                         | DC                                          |
|                                         |                                             |
|                                         |                                             |
| - Pilot duty (PD)                       |                                             |
|                                         | AC B300                                     |
|                                         | DC 1 00 Adc at 24 Vdc                       |
|                                         | 0.22 Adc at 125 Vdc                         |
|                                         | 0.10 Ada at 250 Vda                         |
|                                         |                                             |
| Analog inputs                           | freely scalable                             |
| Resolution                              | 10 bit                                      |
| - 0/4 to 20 mA input                    | differential measurement may burden 250 O   |
| - 0/4 to 20 mA input                    | for measuring resistor according to IEC 751 |
| [Pt100] 2/3 wire measurment -10 to 20   | $0^{\circ}$ C                               |
| [1 t100] 2/5 wite measurment -10 to 20  |                                             |
| Interfaces (Option Su)                  |                                             |
| CAN bus interface                       | galvanically isolated                       |
| - Insulating voltage                    | 1,500 Vdc                                   |
| - Version                               |                                             |
| - Internal line termination             | not existing                                |
| RS-232 interface                        |                                             |
| Version                                 | RS-232 Standard                             |
| - • • • • • • • • • • • • • • • • • • • | KG-252 Standard                             |
| RS-485 interface                        |                                             |
| - Version                               |                                             |
| Profibus interface                      |                                             |
| - Version                               | Profibus DP Slave Standard                  |
| Modbus interface                        |                                             |
| - Version                               | Modbus RTU Slave Standard                   |
| • • • • • • • • • • • • • • • • • • • • |                                             |

| Housing                              |                                                                   |
|--------------------------------------|-------------------------------------------------------------------|
| - Type                               | APRANORM DIN 43 700                                               |
| - Dimensions $(B \times H \times T)$ | $\dots 144 \times 72 \times 118 \text{ mm}$                       |
| - Front panel cutout (B×H)           | 138 [+1.0] × 68 [+0.7] mm                                         |
| -                                    |                                                                   |
| - Connection screw terminals depend  | ing on connector strip 1.5 mm <sup>2</sup> or 2.5 mm <sup>2</sup> |
|                                      | use only 60/75 °C copper leads                                    |
|                                      | use only class 1 cables(or similar)                               |
| - Recommended tightening torque      | 0.5 Nm                                                            |
| - Weight                             | depending on type, approx. 800 g                                  |
|                                      |                                                                   |

| Protection              |                                                               |
|-------------------------|---------------------------------------------------------------|
| - Protection class      | with professional installation IP 42 from front               |
|                         | IP 54 from front with gasket (No. 8923-1037), IP 21 from back |
| - Front folio           |                                                               |
| - Disturbance test (CE) | tested according to applicable EN guidelines                  |
|                         |                                                               |

# Appendix A. Interface (Option Su)

### **Transmitting Telegram**

#### 

| Number |                               | Content (Words) | Unit/Bit | Remark |                                |             |                    |
|--------|-------------------------------|-----------------|----------|--------|--------------------------------|-------------|--------------------|
| 39     | 3964 MOD bus CAN bus Profibus |                 |          |        |                                |             |                    |
|        |                               |                 |          |        | Ш                              |             |                    |
| B      | vte                           | Word            | Word     | Byte   | П                              |             |                    |
| 00     | 01                            | 1               | MUX=1, 1 | 0/1    | Telegram type                  | "501"       |                    |
| 02     | 03                            | 2               | MUX=1, 2 | 2/3    | Measuring input 1 (14/15/16)   | °C          | Option Th: no unit |
| 04     | 05                            | 3               | MUX=1, 3 | 4/5    | Measuring input 2 (17/18/19)   | °C          | Option Th: no unit |
| 06     | 07                            | 4               | MUX=2, 1 | 6/7    | Measuring input 3 (20/21/22)   | °C          | Option Th: no unit |
| 08     | 09                            | 5               | MUX=2, 2 | 8/9    | Measuring input 4 (23/24/25)   | °C          | Option Th: no unit |
| 10     | 11                            | 6               | MUX=2, 3 | 10/11  | Measuring input 5 (27/28/29)   | °C          | Option Th: no unit |
| 12     | 13                            | 7               | MUX=3, 1 | 12/13  | Measuring input 6 (30/31/32)   | °C          | Option Th: no unit |
| 14     | 15                            | 8               | MUX=3, 2 | 14/15  | Measuring input 7 (33/34/35)   | °C          | Option Th: no unit |
| 16     | 17                            | 9               | MUX=3, 3 | 16/17  | Measuring input 8 (36/37/38)   | °C          | Option Th: no unit |
| 18     | 19                            | 10              | MUX=4, 1 | 18/19  | Measuring input 9 (44/45/46)   | °C          | Option Th: no unit |
| 20     | 21                            | 11              | MUX=4, 2 | 20/21  | Measuring input 10 (47/48/49)  | °C          | Option Th: no unit |
| 22     | 23                            | 12              | MUX=4, 3 | 22/23  | Measuring input 11 (50/51/52)  | °C          | Option Th: no unit |
| 24     | 25                            | 13              | MUX=5, 1 | 24/25  | Measuring input 12 (53/54/55)  | °C          | Option Th: no unit |
| 26     | 27                            | 14              | MUX=5, 2 | 26/27  | Measuring input 13 (57/58/59)  | °C          | Option Th: no unit |
| 28     | 29                            | 15              | MUX=5, 3 | 28/29  | Measuring input 14 (60/61/62)  | °C          | Option Th: no unit |
| 30     | 31                            | 16              | MUX=6, 1 | 30/31  | Measuring input 15 (63/64/65)  | °C          | Option Th: no unit |
| 32     | 33                            | 17              | MUX=6, 2 | 32/33  | Measuring input 16 (66/67/68)  | °C          | Option Th: no unit |
| 34     | 35                            | 18              | MUX=6, 3 | 34/35  | Fault 1 is or has been present | Bit 15 = 1  | Measuring input 16 |
|        |                               |                 |          |        | but has not been               | Bit 14 = 1  | Measuring input 15 |
|        |                               |                 |          |        | acknowledged yet.              | Bit 13 = 1  | Measuring input 14 |
|        |                               |                 |          |        |                                | Bit 12 = 1  | Measuring input 13 |
|        |                               |                 |          |        |                                | Bit 11 = 1  | Measuring input 12 |
|        |                               |                 |          |        |                                | Bit 10 = 1  | Measuring input 11 |
|        |                               |                 |          |        |                                | Bit 9 = 1   | Measuring input 10 |
|        |                               |                 |          |        |                                | Bit 8 = 1   | Measuring input 9  |
|        |                               |                 |          |        |                                | Bit 7 = 1   | Measuring input 8  |
|        |                               |                 |          |        |                                | Bit 6 = 1   | Measuring input 7  |
|        |                               |                 |          |        |                                | Bit 5 = 1   | Measuring input 6  |
|        |                               |                 |          |        |                                | Bit 4 = 1   | Measuring input 5  |
|        |                               |                 |          |        |                                | Bit 3 = 1   | Measuring input 4  |
|        |                               |                 |          |        |                                | Bit 2 = 1   | Measuring input 3  |
|        |                               |                 |          |        |                                | Bit 1 = 1   | Measuring input 2  |
|        |                               |                 |          |        |                                | Bit $0 = 1$ | Measuring input 1  |

|         | Nu      | nber     |          | Content (Words)              | Unit/Bit     | Remark             |
|---------|---------|----------|----------|------------------------------|--------------|--------------------|
| 3964    | MOD bus | CAN bus  | Profibus |                              | Child, Dit   |                    |
| 3904    | MOD bus | CAN DUS  | TIOHDUS  |                              |              |                    |
| <b></b> |         | 1        |          | II.                          | I            |                    |
| 36 37   | 19      | MUX=7, 1 | 36/37    | Measuring input active (ON)  | Bit $15 = 1$ | Measuring input 16 |
|         |         |          |          |                              | Bit $14 = 1$ | Measuring input 15 |
|         |         |          |          |                              | Bit 13 = 1   | Measuring input 14 |
|         |         |          |          |                              | Bit 12 = 1   | Measuring input 13 |
|         |         |          |          |                              | Bit 11 = 1   | Measuring input 12 |
|         |         |          |          |                              | Bit 10 = 1   | Measuring input 11 |
|         |         |          |          |                              | Bit 9 = 1    | Measuring input 10 |
|         |         |          |          |                              | Bit 8 = 1    | Measuring input 9  |
|         |         |          |          |                              | Bit 7 = 1    | Measuring input 8  |
|         |         |          |          |                              | Bit 6 = 1    | Measuring input 7  |
|         |         |          |          |                              | Bit 5 = 1    | Measuring input 6  |
|         |         |          |          |                              | Bit $4 = 1$  | Measuring input 5  |
|         |         |          |          |                              | Bit $3 = 1$  | Measuring input 4  |
|         |         |          |          |                              | Bit 2 = 1    | Measuring input 3  |
|         |         |          |          |                              | Bit 1 = 1    | Measuring input 2  |
|         |         |          |          |                              | Bit $0 = 1$  | Measuring input 1  |
| 38 39   | 20      | MUX=7, 2 | 38/39    | Wire break alarm is present  | Bit 15 = 1   | Measuring input 16 |
|         |         |          |          |                              | Bit 14 = 1   | Measuring input 15 |
|         |         |          |          |                              | Bit 13 = 1   | Measuring input 14 |
|         |         |          |          |                              | Bit 12 = 1   | Measuring input 13 |
|         |         |          |          |                              | Bit 11 = 1   | Measuring input 12 |
|         |         |          |          |                              | Bit 10 = 1   | Measuring input 11 |
|         |         |          |          |                              | Bit 9 = 1    | Measuring input 10 |
|         |         |          |          |                              | Bit 8 = 1    | Measuring input 9  |
|         |         |          |          |                              | Bit 7 = 1    | Measuring input 8  |
|         |         |          |          |                              | Bit 6 = 1    | Measuring input 7  |
|         |         |          |          |                              | Bit 5 = 1    | Measuring input 6  |
|         |         |          |          |                              | Bit 4 = 1    | Measuring input 5  |
|         |         |          |          |                              | Bit 3 = 1    | Measuring input 4  |
|         |         |          |          |                              | Bit 2 = 1    | Measuring input 3  |
|         |         |          |          |                              | Bit 1 = 1    | Measuring input 2  |
|         |         |          |          |                              | Bit 0 = 1    | Measuring input 1  |
| 40 41   | 21      | MUX=7, 3 | 40/41    | Threshold 1 alarm is present | Bit 15 = 1   | Measuring input 16 |
|         |         |          |          |                              | Bit 14 = 1   | Measuring input 15 |
|         |         |          |          |                              | Bit 13 = 1   | Measuring input 14 |
|         |         |          |          |                              | Bit 12 = 1   | Measuring input 13 |
|         |         |          |          |                              | Bit 11 = 1   | Measuring input 12 |
|         |         |          |          |                              | Bit 10 = 1   | Measuring input 11 |
|         |         |          |          |                              | Bit 9 = 1    | Measuring input 10 |
|         |         |          |          |                              | Bit 8 = 1    | Measuring input 9  |
|         |         |          |          |                              | Bit 7 = 1    | Measuring input 8  |
|         |         |          |          |                              | Bit 6 = 1    | Measuring input 7  |
|         |         |          |          |                              | Bit 5 = 1    | Measuring input 6  |
|         |         |          |          |                              | Bit 4 = 1    | Measuring input 5  |
|         |         |          |          |                              | Bit 3 = 1    | Measuring input 4  |
|         |         |          |          |                              | Bit 2 = 1    | Measuring input 3  |
|         |         |          |          |                              | Bit 1 = 1    | Measuring input 2  |
|         |         |          |          |                              | Bit 0 = 1    | Measuring input 1  |

| Number  |         | Content (Words) | Unit/Bit | Remark                                   |                                                                             |                    |
|---------|---------|-----------------|----------|------------------------------------------|-----------------------------------------------------------------------------|--------------------|
| 3964    | MOD bus | CAN bus         | Profibus |                                          |                                                                             |                    |
|         |         |                 |          | Ш                                        |                                                                             |                    |
| 42 43   | 22      | MUX-8, 1        | 42/43    | Threshold 2 alarm is present             | Bit 15 = 1                                                                  | Measuring input 16 |
| -12 -13 |         | MOX-0, 1        | 12/13    | rifeshold 2 dialities present            | $\begin{array}{rcl} \text{Bit } 15 &= 1 \\ \text{Bit } 14 &= 1 \end{array}$ | Measuring input 15 |
|         |         |                 |          |                                          | Bit 13 = 1                                                                  | Measuring input 14 |
|         |         |                 |          |                                          | $\frac{\text{Bit } 13}{\text{Bit } 12} = 1$                                 | Measuring input 13 |
|         |         |                 |          |                                          | Bit $12 = 1$<br>Bit $11 = 1$                                                | Measuring input 12 |
|         |         |                 |          |                                          | Bit 10 = 1                                                                  | Measuring input 11 |
|         |         |                 |          |                                          | Bit 9 = 1                                                                   | Measuring input 10 |
|         |         |                 |          |                                          | Bit $8 = 1$                                                                 | Measuring input 9  |
|         |         |                 |          |                                          | Bit 7 = 1                                                                   | Measuring input 8  |
|         |         |                 |          |                                          | Bit 6 = 1                                                                   | Measuring input 7  |
|         |         |                 |          |                                          | Bit 5 = 1                                                                   | Measuring input 6  |
|         |         |                 |          |                                          | Bit 4 = 1                                                                   | Measuring input 5  |
|         |         |                 |          |                                          | Bit 3 = 1                                                                   | Measuring input 4  |
|         |         |                 |          |                                          | Bit 2 = 1                                                                   | Measuring input 3  |
|         |         |                 |          |                                          | Bit 1 = 1                                                                   | Measuring input 2  |
|         |         |                 |          |                                          | Bit 0 = 1                                                                   | Measuring input 1  |
| 44 45   | 23      | MUX=8, 2        | 44/45    | Wire break is or has been present        | Bit 15 = 1                                                                  | Measuring input 16 |
|         |         |                 |          | but has not been                         | Bit 14 = 1                                                                  | Measuring input 15 |
|         |         |                 |          | acknowledged yet.                        | Bit 13 = 1                                                                  | Measuring input 14 |
|         |         |                 |          |                                          | Bit 12 = 1                                                                  | Measuring input 13 |
|         |         |                 |          |                                          | Bit 11 $= 1$                                                                | Measuring input 12 |
|         |         |                 |          |                                          | Bit $10 = 1$                                                                | Measuring input 11 |
|         |         |                 |          |                                          | Bit 9 $= 1$                                                                 | Measuring input 10 |
|         |         |                 |          |                                          | Bit $8 = 1$                                                                 | Measuring input 9  |
|         |         |                 |          |                                          | Bit $7 = 1$                                                                 | Measuring input 8  |
|         |         |                 |          |                                          | Bit 0 = 1                                                                   | Measuring input 7  |
|         |         |                 |          |                                          | Bit A = 1                                                                   | Measuring input 5  |
|         |         |                 |          |                                          | Bit 3 $-1$                                                                  | Measuring input 4  |
|         |         |                 |          |                                          | $\begin{array}{rcl} \text{Bit } 3 &= 1 \\ \text{Bit } 2 &= 1 \end{array}$   | Measuring input 3  |
|         |         |                 |          |                                          | Bit 1 = 1                                                                   | Measuring input 2  |
|         |         |                 |          |                                          | Bit $0 = 1$                                                                 | Measuring input 1  |
| 46 47   | 24      | MUX=8, 3        | 46/47    | Threshold 1 alarm is or has been present | Bit 15 = 1                                                                  | Measuring input 16 |
|         |         |                 |          | but has not been                         | Bit 14 = 1                                                                  | Measuring input 15 |
|         |         |                 |          | acknowledged yet.                        | Bit 13 = 1                                                                  | Measuring input 14 |
|         |         |                 |          |                                          | Bit 12 = 1                                                                  | Measuring input 13 |
|         |         |                 |          |                                          | Bit 11 = 1                                                                  | Measuring input 12 |
|         |         |                 |          |                                          | Bit 10 = 1                                                                  | Measuring input 11 |
|         |         |                 |          |                                          | Bit 9 = 1                                                                   | Measuring input 10 |
|         |         |                 |          |                                          | Bit 8 = 1                                                                   | Measuring input 9  |
|         |         |                 |          |                                          | Bit 7 = 1                                                                   | Measuring input 8  |
|         |         |                 |          |                                          | Bit $6 = 1$                                                                 | Measuring input 7  |
|         |         |                 |          |                                          | Bit $5 = 1$                                                                 | Measuring input 6  |
|         |         |                 |          |                                          | Bit $4 = 1$                                                                 | Measuring input 5  |
|         |         |                 |          |                                          | $\begin{array}{c} \text{Bit 3} = 1 \\ \text{Dit 2} = 1 \end{array}$         | Measuring input 4  |
|         |         |                 |          |                                          | BIU 2 = 1                                                                   | Measuring input 3  |
|         |         |                 |          |                                          | $\begin{array}{c} Bit 1 = 1 \\ Bit 0 = 1 \end{array}$                       | Measuring input 1  |

|       | Nur                | nber     |          | Content (Words)                  | Unit/Bit   | Remark             |
|-------|--------------------|----------|----------|----------------------------------|------------|--------------------|
| 3964  | MOD bus            | CAN bus  | Profibus |                                  |            |                    |
|       | •                  |          |          |                                  |            |                    |
| 48 49 | 25                 | MUX=9, 1 | 48/49    | Threshold 2 alarm is or has been | Bit 15 = 1 | Measuring input 16 |
|       |                    |          |          | but has not been                 | Bit 14 = 1 | Measuring input 15 |
|       |                    |          |          | acknowledged yet.                | Bit 13 = 1 | Measuring input 14 |
|       |                    |          |          |                                  | Bit 12 = 1 | Measuring input 13 |
|       |                    |          |          |                                  | Bit 11 = 1 | Measuring input 12 |
|       |                    |          |          |                                  | Bit 10 = 1 | Measuring input 11 |
|       |                    |          |          |                                  | Bit 9 = 1  | Measuring input 10 |
|       |                    |          |          |                                  | Bit 8 = 1  | Measuring input 9  |
|       |                    |          |          |                                  | Bit 7 = 1  | Measuring input 8  |
|       |                    |          |          |                                  | Bit 6 = 1  | Measuring input 7  |
|       |                    |          |          |                                  | Bit 5 = 1  | Measuring input 6  |
|       |                    |          |          |                                  | Bit 4 = 1  | Measuring input 5  |
|       |                    |          |          |                                  | Bit 3 = 1  | Measuring input 4  |
|       |                    |          |          |                                  | Bit 2 = 1  | Measuring input 3  |
|       |                    |          |          |                                  | Bit 1 = 1  | Measuring input 2  |
|       |                    |          |          |                                  | Bit 0 = 1  | Measuring input 1  |
| 50 51 | <b>26</b> (52, 53) | MUX=9, 2 | 50/51    | Transmission counter             |            |                    |

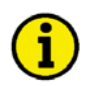

### NOTE

The word 50/51 is increased every 20 ms. This word can be used to check whether the bus is functional.

# Receiving Telegram (Profibus DP)

#### 

The remote control data are only accepted by the TUG 4 if the device is equipped with the corresponding option.

| Number | Content (Words) | Unit/Bit | Remark                                                     |
|--------|-----------------|----------|------------------------------------------------------------|
| Į      |                 |          |                                                            |
| 00/01  | Bus mode        | Bit 15   | Internal (should be set to " $0$ ")                        |
| 00/01  |                 | Bit 14   | Internal (should be set to "0")                            |
|        |                 | Bit 13   | Internal (should be set to "0")                            |
|        |                 | Bit 12   | Internal (should be set to "0")                            |
|        |                 | Bit 11   | Internal (should be set to "0")                            |
|        |                 | Bit 10   | Internal (should be set to "0")                            |
|        |                 | Bit 9    | Internal (should be set to "0")                            |
|        |                 | Bit 8    | Internal (should be set to "0")                            |
|        |                 | Bit 7    | Internal (should be set to "0")                            |
|        |                 | Bit 6    | Internal (should be set to "0")                            |
|        |                 | Bit 5    | Internal (should be set to "0")                            |
|        |                 | Bit 4    | Internal (should be set to "0")                            |
|        |                 | Bit 3    | Internal (should be set to "0")                            |
|        |                 | Bit 2    | Internal (should be set to "0")                            |
|        |                 | Bit 1    | Internal (should be set to "0")                            |
|        |                 | Bit 0    | If the monitoring function is activated (Watchdog), this   |
|        |                 |          | bit must be toggled every 4 s. The TUG monitors this       |
|        |                 |          | bit and resets the Profibus if this bit should not toggle. |
| 02/03  | Internal        |          | Should be set to "0".                                      |
| 04/05  | Internal        |          | Should be set to "0".                                      |
| 06/07  | Internal        |          | Should be set to "0".                                      |
| 08/09  | Internal        |          | Should be set to "0".                                      |
| 10/11  | Internal        |          | Should be set to "0".                                      |
| 12/13  | Internal        |          | Should be set to "0".                                      |
| 14/15  | Internal        |          | Should be set to "0".                                      |
| 16/17  | Internal        |          | Should be set to "0".                                      |
| 18/19  | Internal        |          | Should be set to "0".                                      |
| 20/21  | Control word    | Bit 15   | Should be set to "0".                                      |
|        |                 | Bit 14   | Should be set to "0".                                      |
|        |                 | Bit 13   | Should be set to "0".                                      |
|        |                 | Bit 12   | Should be set to "0".                                      |
|        |                 | Bit 11   | Should be set to "0".                                      |
|        |                 | Bit 10   | Should be set to "0".                                      |
|        |                 | Bit 9    | Should be set to "0".                                      |
|        |                 | Bit 8    | Should be set to "0".                                      |
|        |                 | Bit 7    | Should be set to "0".                                      |
|        |                 | Bit 6    | Should be set to "0".                                      |
|        |                 | Bit 5    | Should be set to "0".                                      |
|        |                 | Bit 4    | External acknowledgement. The TUG accepts an alarm         |
|        |                 |          | acknowlegement via the bus only if the bit changes         |
|        |                 |          | 10 III 0 to 1, and 11 this signal is present for at least  |
|        |                 | Bit 3    | Should be set to "0"                                       |
|        |                 | DIL 3    | Should be set to "0"                                       |
|        |                 | Bit 1    | Should be set to "0"                                       |
|        |                 | Bit 0    | Should be set to "0"                                       |
|        |                 | DILU     |                                                            |

### Receiving Telegram (Modbus RTU Slave)

The remote control data are only accepted by the TUG 4 if the device is equipped with the corresponding option.

| Number | Content (Words) | Unit/Bit | Remark                                                      |
|--------|-----------------|----------|-------------------------------------------------------------|
|        |                 |          |                                                             |
| 1      | Internal        |          |                                                             |
| 2      | Internal        |          |                                                             |
| 3      | Internal        |          |                                                             |
| 4      | Internal        |          |                                                             |
| 5      | Internal        |          |                                                             |
| 6      | Internal        |          |                                                             |
| 7      | Internal        |          |                                                             |
| 8      | Internal        |          |                                                             |
| 9      | Internal        |          |                                                             |
| 10     | Control word    | Bit 15   | Should be set to "0".                                       |
|        |                 | Bit 14   | Should be set to "0".                                       |
|        |                 | Bit 13   | Should be set to "0".                                       |
|        |                 | Bit 12   | Should be set to "0".                                       |
|        |                 | Bit 11   | Should be set to "0".                                       |
|        |                 | Bit 10   | Should be set to "0".                                       |
|        |                 | Bit 9    | Should be set to "0".                                       |
|        |                 | Bit 8    | Should be set to "0".                                       |
|        |                 | Bit 7    | Should be set to "0".                                       |
|        |                 | Bit 6    | Should be set to "0".                                       |
|        |                 | Bit 5    | Should be set to "0".                                       |
|        |                 | Bit 4    | External acknowledgement. The TUG accepts an alarm          |
|        |                 |          | acknowlegement via the bus only if the bit changes          |
| I      |                 |          | from "0" to "1", and if this signal is present for at least |
|        |                 |          | 500 ms .                                                    |
| I      |                 | Bit 3    | Should be set to "0".                                       |
|        |                 | Bit 2    | Should be set to "0".                                       |
| l      |                 | Bit 1    | Should be set to "0".                                       |
| 1      |                 | Bit 0    | Should be set to "0"                                        |

### **General Data for the Interfaces**

#### General Data for Procedure 3964 (TTY, RS-232, RS-485)

| Data                  | Length of characters | 8 Bit                                                       |
|-----------------------|----------------------|-------------------------------------------------------------|
|                       | Stopbit              | 1 Bit                                                       |
|                       | Parity bit           | 1 Bit with even parity                                      |
|                       | Data format          | 16 Bit Binary values, leading high-byte                     |
|                       | Transmitting rate    | 9.600 Baud. Othter baudrates upon request. The data records |
|                       |                      | are cyclically transmitted.                                 |
| <b>Process Interp</b> | reter RK 512         | See Siemens documents for procedure 3964.                   |

#### General Data For MOD Bus RTU Slave

| Parameters | Transmission protocol | MOD bus RTU Slave |
|------------|-----------------------|-------------------|
|            | Hardware              | Interface RS485   |
|            | Transmitting rate     | ajdustable        |
|            | Slave addresse        | adjustable        |
|            | Parity                | adjustable        |

With one command, a maximum of 30 words can be read and 4 words can be written. The MOD bus-function codes 03, 04, 06 and 16 are supported.

#### **General Data For CAN bus**

| Parameters | Transmission protocol | CAN (CiA)          |
|------------|-----------------------|--------------------|
|            | Hardware              | CAN bus            |
|            | Transmitting rate     | 125 kBaud          |
|            | Particularity         | Bt0 = 03, Bt1 = 1C |

About every 200 ms a data telegram of 8 bytes is sent cyclically. It is structured as follows (all word sizes in High Byte / Low Byte) format:

| ID         | 800 + CAN-number                                             |
|------------|--------------------------------------------------------------|
| Byte 1     | always 221                                                   |
| Byte 2     | Multiplexor                                                  |
| Byte 3/4   | 1. Data word (see table no. 1), multiplexed (MUX = 1, 1)     |
| Byte 5/6   | 2. Data word (see table, no. 2), multiplexed (MUX = $1, 2$ ) |
| Byte 7/8   | 3. Data word (see table, no. 3), multiplexed (MUX = $1, 3$ ) |
| Byte 9/10  | 4. Data word (see table, no. 4), multiplexed (MUX = $2, 1$ ) |
| Byte 11/12 | 5. Data word (see table, no. 5), multiplexed (MUX = $2, 2$ ) |
| etc.       |                                                              |

#### **General Data For Profibus DP**

Using Profibus DP control data can be transmitted to the TUG unit. (e.g. Discrete Input acknowledge).

| Reception range    | Byte 0 and subsequent                                                     | bytes Telegram corresponding to description |
|--------------------|---------------------------------------------------------------------------|---------------------------------------------|
|                    | Example:                                                                  | Byte $0/1$ = telegram call sign "501"       |
|                    | -                                                                         | Byte $2/3$ = temperature 1                  |
|                    |                                                                           | Byte $4/5 =$ temperature 2                  |
|                    |                                                                           | Byte $6/7$ = temperature 3                  |
|                    |                                                                           | etc.                                        |
| Transmitting range | <b>ange</b> Byte 0 and subsequent bytes Telegram according to description |                                             |
|                    | Example:                                                                  | Byte $0/1$ = Busmode                        |
|                    | L                                                                         | Byte $2/3 = internal$                       |
|                    |                                                                           |                                             |
|                    |                                                                           | Byte $20/21 = \text{control word}$          |
|                    |                                                                           | etc.                                        |

# Appendix B. Revision History

| Version           | Modification valid from |               |                          | Modification |
|-------------------|-------------------------|---------------|--------------------------|--------------|
| number            | Date                    | Serial number | Documentation            |              |
|                   |                         |               |                          |              |
| 1.6000/<br>2.6000 | 2004-08-19              |               | GR 37303<br>Revision NEW | New          |

#### Appendix C. **Parameter List** Device number P/N Rev \_\_\_\_\_ Version Project Serial number S/N Date Adjustment range Default value **Customer settings** Parameter Option Language german/english english □g□e □g□e Software version 1.6xxx Enter code 0000 to 9999 random number Password protection ON/OFF OFF Define level 2 code 0000 to 9999 0002 **CONFIGURATION OF THE MEASURING INPUTS 404-416** Pt100-Measuring input 1 NO Configure Input 1 YES/NO $\Box Y \Box N$ ... Input 1 ON/OFF ON □ on □ off □ on □ off ... Text Input 1 No.1 -0000 user defined ... Threshold 1 Input 1 -999 to 999 °C 100 °C ... Threshold 2 Input 1 -999 to 999 °C 120 °C Offset Input 1 -99 to 99 °C 0°C Input 1 Monit. high limit /low limit mon. high limit mon. $\Box h \Box l$ $\Box h \Box I$ ... 0/4 to 20 mA-Measuring input 1 $\Box Y \Box N$ Configure Input 1 YES/NO NO <u>ΟΥ</u>ΟΝ ... Input 1 ON/OFF ON □ on □ off □ on □ off ... No.1 -0000 Input 1 Text+unit ... user defined Measuring range Input 1 0 to 20/4 to 20 mA 0 to 20 mA ••• Value at 0% Input 1 -9,999 to 9,999 0000 ... Input 1 Value at 100% -9,999 to 9,999 0200 Threshold 1 Input 1 -9,999 to 9,999 0100 ... Threshold 2 Input 1 -9,999 to 9,999 0120 ... Monit. Input 1 high limit /low limit mon. high limit mon. $\Box$ h $\Box$ l $\Box$ h $\Box$ l Pt100-Measuring input 2 ... Input 2 YES/NO NO Configure $\Box Y \Box N$ $\Box Y \Box N$ ... Input 2 **ON/OFF** ON □ on □ off □ on □ off ... Text Input 2 user defined No.2 ... Threshold 1 Input 2 -999 to 999 °C 100 °C Threshold 2 Input 2 -999 to 999 °C 120 °C Offset Input 2 -99 to 99 °C 0°C ... Input 2 high limit /low limit mon. Monit. high limit mon. □ h □ l $\Box h \Box I$ 0/4 to 20 mA-Measuring input 2 ... Configure Input 2 YES/NO NO $\Box Y \Box N$ **ΔΥ ΔΝ** ... Input 2 □ on □ off □ on □ off ON/OFF ON ... Text+unit Input 2 user defined No.2 -0000 ... Measuring range Input 2 0 to 20/4 to 20 mA 0 to 20 mA Value at 0% Input 2 -9,999 to 9,999 0000 ... Value at 100% Input 2 -9,999 to 9,999 0200 ... Threshold 1 Input 2 -9,999 to 9,999 0100 ... Threshold 2 Input 2 -9,999 to 9,999 0120 ... Monit. Input 2 high limit /low limit mon. high limit mon.

| Option  | Parameter                     |               | Adjustment range           | Default value   | Custome    | r settings           |  |
|---------|-------------------------------|---------------|----------------------------|-----------------|------------|----------------------|--|
|         | CONFIGURATION OF THE MEASURIN |               | IG INPUTS                  |                 | 4          |                      |  |
|         | Pt100-Measuring input 3       |               |                            |                 |            |                      |  |
|         | Configure                     | Input 3       | YES/NO                     | NO              | ΠΥΠΝ       |                      |  |
|         | Input 3                       | -             | ON/OFF                     | ON              |            | $\Box$ on $\Box$ off |  |
|         | Text                          | Input 3       | user defined               | No.3            |            |                      |  |
|         | Threshold 1                   | Input 3       | -999 to 999 °C             | 100 °C          |            |                      |  |
|         | Threshold 2                   | Input 3       | -999 to 999 °C             | 120 °C          |            |                      |  |
|         | Offset                        | Input 3       | -99 to 99 °C               | 0 °C            |            |                      |  |
|         | Monit.                        | Input 3       | high limit /low limit mon. | high limit mon. |            |                      |  |
|         | 0/4 to 20 mA-Measuring inp    | ut 3          |                            |                 |            |                      |  |
|         | Configure                     | Input 3       | YES/NO                     | NO              |            | DYDN                 |  |
|         | Input 3                       |               | ON/OFF                     | ON              | □ on □ off | □ on □ off           |  |
|         | Text+unit                     | Input 3       | user defined               | No.3 -0000      |            |                      |  |
|         | Measuring range               | Input 3       | 0 to 20/4 to 20 mA         | 0 to 20 mA      |            |                      |  |
|         | Value at 0%                   | Input 3       | -9,999 to 9,999            | 0000            |            |                      |  |
|         | Value at 100%                 | Input 3       | -9,999 to 9,999            | 0200            |            |                      |  |
|         | Threshold 1                   | Input 3       | -9,999 to 9,999            | 0100            |            |                      |  |
|         | Threshold 2                   | Input 3       | -9,999 to 9,999            | 0120            |            |                      |  |
| 404-416 | Monit.                        | Input 3       | nign limit /low limit mon. | nign limit mon. |            |                      |  |
| 404-416 | Pt100-Measuring input 4       | <b>-</b>      |                            | NO              |            |                      |  |
|         | Configure                     | Input 4       | YES/NO                     | NO              |            |                      |  |
|         | Input 4                       | Toost 4       | ON/OFF                     | UN Na 4         |            |                      |  |
|         | Text                          | Input 4       |                            | 100.4           |            |                      |  |
|         | Threshold 2                   | Input 4       | -999 (0 999 °C             | 120 °C          |            |                      |  |
|         | Offset                        | Input 4       | -999 (0 999 °C             | 120 0           |            |                      |  |
|         | Monit                         | Input 4       | high limit /low limit mon  | high limit mon  |            |                      |  |
|         |                               |               |                            |                 |            |                      |  |
|         | Configure                     | $\frac{1}{1}$ | VES/NO                     | NO              |            |                      |  |
|         | Input 4                       | input i       |                            |                 |            |                      |  |
|         | Text+unit                     | Input 4       | user defined               | No 4 -0000      |            |                      |  |
|         | Measuring range               | Input 4       | 0 to 20/4 to 20 mA         | 0 to 20 mA      |            |                      |  |
|         | Value at 0%                   | Input 4       | -9.999 to 9.999            | 0000            |            |                      |  |
|         | Value at 100%                 | Input 4       | -9,999 to 9,999            | 0200            |            |                      |  |
|         | Threshold 1                   | Input 4       | -9,999 to 9,999            | 0100            |            |                      |  |
|         | Threshold 2                   | Input 4       | -9,999 to 9,999            | 0120            |            |                      |  |
| 404-416 | Monit.                        | Input 4       | high limit /low limit mon. | high limit mon. |            |                      |  |
| 408-416 | Pt100-Measuring input 5       |               |                            |                 |            |                      |  |
|         | Configure                     | Input 5       | YES/NO                     | NO              |            | DYDN                 |  |
|         | Input 5                       |               | ON/OFF                     | ON              | □ on □ off | □ on □ off           |  |
|         | Text                          | Input 5       | user defined               | No.5            |            |                      |  |
|         | Threshold 1                   | Input 5       | -999 to 999 °C             | 100 °C          |            |                      |  |
|         | Threshold 2                   | Input 5       | -999 to 999 °C             | 120 °C          |            |                      |  |
|         | Offset                        | Input 5       | -99 to 99 °C               | 0 °C            |            |                      |  |
|         | Monit.                        | Input 5       | high limit /low limit mon. | high limit mon. |            |                      |  |
|         | 0/4 to 20 mA-Measuring inp    | ut 5          |                            |                 | 1          | 1                    |  |
|         | Configure                     | Input 5       | YES/NO                     | NO              |            |                      |  |
|         | Input 5                       |               | ON/OFF                     | ON              | □ on □ off | □ on □ off           |  |
|         | Text+unit                     | Input 5       | user defined               | No.5 -0000      |            |                      |  |
|         | Measuring range               | Input 5       | 0 to 20/4 to 20 mA         | 0 to 20 mA      |            |                      |  |
|         | Value at 0%                   | Input 5       | -9,999 to 9,999            | 0000            |            |                      |  |
|         | Value at 100%                 | Input 5       | -9,999 to 9,999            | 0200            |            |                      |  |
|         | Threshold 2                   | Input 5       | -9,999 10 9,999            | 0100            |            |                      |  |
|         | Monit                         | Input 5       | high limit /low limit mon  | high limit mon  |            |                      |  |
|         | Dt100 Mooguring input C       | input J       |                            | nigh innit mon. |            |                      |  |
|         | Configure                     | Incut 6       | VERINO                     | NO              |            |                      |  |
|         |                               | Input 6       |                            |                 |            |                      |  |
|         | Text                          | Tnput 6       | User defined               | No 6            |            |                      |  |
|         | Threshold 1                   | Input 6       | -999 to 999 °C             | 100 °C          |            |                      |  |
|         | Threshold 2                   | Input 6       | -999 to 999 °C             | 120 °C          |            |                      |  |
|         | Offset                        | Input 6       | -99 to 99 °C               | 0°C             |            |                      |  |
|         | Monit.                        | Input 6       | high limit /low limit mon. | high limit mon. |            |                      |  |

| Option  | Parameter                  |               | Adjustment range                             | Default value        | Custome    | r settings  |
|---------|----------------------------|---------------|----------------------------------------------|----------------------|------------|-------------|
|         | CONFIGURATION OF THE       |               | G INPUTS                                     |                      |            |             |
|         | 0/4 to 20 mA-Measuring inp | ut 6          |                                              |                      |            |             |
|         | Configure                  | Input 6       | YES/NO                                       | NO                   |            | <u> </u>    |
|         | Input 6                    |               | ON/OFF                                       | ON                   | □ on □ off | □ on □ off  |
|         | Text+unit                  | Input 6       | user defined                                 | No.6 -0000           |            |             |
|         | Measuring range            | Input 6       | 0 to 20/4 to 20 mA                           | 0 to 20 mA           |            |             |
|         | Value at 0%                | Input 6       | -9,999 to 9,999                              | 0000                 |            |             |
|         | Value at 100%              | Input 6       | -9,999 to 9,999                              | 0200                 |            |             |
|         | Threshold 2                | Input 6       | -9,999 to 9,999                              | 0100                 |            |             |
|         | Monit.                     | Input 6       | high limit /low limit mon                    | high limit mon       |            |             |
|         | Pt100-Measuring input 7    |               | high mill now mill thom.                     | night linit thon.    |            |             |
|         | Configure                  | Input 7       | YES/NO                                       | NO                   |            | ΠΥΠΝ        |
|         | Input 7                    |               | ON/OFF                                       | ON                   |            | □ on □ off  |
|         | Text                       | Input 7       | user defined                                 | No.7                 |            |             |
|         | Threshold 1                | Input 7       | -999 to 999 °C                               | 100 °C               |            |             |
|         | Threshold 2                | Input 7       | -999 to 999 °C                               | 120 °C               |            |             |
|         | Offset                     | Input 7       | -99 to 99 °C                                 | 0 °C                 |            |             |
|         | Monit.                     | Input 7       | high limit /low limit mon.                   | high limit mon.      |            |             |
|         | 0/4 to 20 mA-Measuring inp | ut 7          |                                              |                      | •          |             |
|         | Configure                  | Input 7       | YES/NO                                       | NO                   |            |             |
|         | Input 7                    |               | ON/OFF                                       | ON                   | □ on □ off | □ on □ off  |
|         | Text+unit                  | Input 7       | user defined                                 | No.7 -0000           |            |             |
|         | Measuring range            | Input /       | 0 to 20/4 to 20 mA                           | 0000                 |            |             |
|         | Value at 00                | Thout 7       | -9,999 (0 9,999                              | 0000                 |            |             |
|         | Threshold 1                | Input 7       | -9,999 to 9,999                              | 0200                 |            |             |
|         | Threshold 2                | Input 7       | -9.999 to 9,999                              | 0120                 |            |             |
| 408-416 | Monit.                     | Input 7       | high limit /low limit mon.                   | high limit mon.      |            |             |
| 408-416 | Pt100-Measuring input 8    |               |                                              | <u> </u>             |            |             |
| •       | Configure                  | Input 8       | YES/NO                                       | NO                   |            | <b>ΠΥΠΝ</b> |
|         | Input 8                    |               | ON/OFF                                       | ON                   | □ on □ off | □ on □ off  |
|         | Text                       | Input 8       | user defined                                 | No.8                 |            |             |
|         | Threshold 1                | Input 8       | -999 to 999 °C                               | 100 °C               | -          |             |
|         | Threshold 2                | Input 8       | -999 to 999 °C                               | 120 °C               |            |             |
|         | Offset                     | Input 8       | -99 to 99 °C                                 | 0°C                  |            |             |
|         | Monit.                     | Input o       | high limit /iow limit mon.                   | high limit mon.      |            |             |
|         | 0/4 to 20 mA-Measuring inp | ut 8          |                                              | NO                   |            |             |
|         | Configure                  | Input o       |                                              |                      |            |             |
|         | Text+unit                  | Tnout 8       | UN/OFI                                       | No 8 -0000           |            |             |
|         | Measuring range            | Input 8       | 0 to 20/4 to 20 mA                           | 0 to 20 mA           |            |             |
|         | Value at 0%                | Input 8       | -9.999 to 9,999                              | 0000                 |            |             |
|         | Value at 100%              | Input 8       | -9,999 to 9,999                              | 0200                 |            |             |
|         | Threshold 1                | Input 8       | -9,999 to 9,999                              | 0100                 |            |             |
|         | Threshold 2                | Input 8       | -9,999 to 9,999                              | 0120                 |            |             |
| 408-416 | Monit.                     | Input 8       | high limit /low limit mon.                   | high limit mon.      |            |             |
| 412-416 | Pt100-Measuring input 9    |               |                                              |                      | •          |             |
|         | Configure                  | Input 9       | YES/NO                                       | NO                   |            |             |
|         | Input 9                    | 0             | ON/OFF                                       | ON                   | □ on □ off | □ on □ off  |
|         | Text                       | Input 9       | user defined                                 | No.9                 |            |             |
|         | Threshold 2                | Input 9       | -999 to 999 C                                | 100 C                |            |             |
|         | Offset                     | Input 9       | -999 to 999 C                                | <u>120 C</u><br>0 °C |            |             |
|         | Monit.                     | Input 9       | high limit /low limit mon                    | high limit mon       |            |             |
|         | 0/4 to 20 mA-Measuring inn | <u>1</u> 11 9 | high mill now mill thom.                     | night link thom.     |            | 0           |
|         | Configure                  | Input 9       | YES/NO                                       | NO                   | ΠΥΠΝ       | ΠΥΠΝ        |
|         | Input 9                    |               | ON/OFF                                       | ON                   |            | □ on □ off  |
|         | Text+unit                  | Input 9       | user defined                                 | No.9 -0000           |            |             |
|         | Measuring range            | Input 9       | 0 to 20/4 to 20 mA                           | 0 to 20 mA           |            |             |
|         | Value at 0%                | Input 9       | -9,999 to 9,999                              | 0000                 |            |             |
|         | Value at 100%              | Input 9       | -9,999 to 9,999                              | 0200                 |            |             |
|         | Threshold 1                | Input 9       | -9,999 to 9,999                              | 0100                 |            |             |
|         | Monit                      | Input 9       | -9,999 to 9,999<br>high limit /low limit mon | 0120                 |            |             |
|         | nonic.                     | Input J       | night innit /low innit mon.                  | nigh innit mon.      |            |             |

| Ontion  | Parameter                     |              |          | Adjustment range            | Default value    | Custome              | r settinas           |
|---------|-------------------------------|--------------|----------|-----------------------------|------------------|----------------------|----------------------|
| option  |                               |              |          |                             |                  |                      | g-                   |
|         | CONFIGURATION OF THE MEASURIN |              |          | IG INPUTS                   |                  |                      |                      |
|         | Pt100-Measuring input 10      | Tabut        | 10       |                             | NO               |                      |                      |
|         | Input 10                      | Input        | 10       |                             |                  |                      |                      |
|         | Text                          | Input        | 10       | user defined                | No 10            |                      |                      |
|         | Threshold 1                   | Input        | 10       | -999 to 999 °C              | 100 °C           |                      |                      |
|         | Threshold 2                   | Input        | 10       | -999 to 999 °C              | 120 °C           |                      |                      |
|         | Offset                        | Input        | 10       | -99 to 99 °C                | 0 °C             |                      |                      |
|         | Monit.                        | Input        | 10       | high limit /low limit mon.  | high limit mon.  |                      |                      |
|         | 0/4 to 20 mA-Measuring inp    | out 10       |          |                             |                  |                      | -                    |
|         | Configure                     | Input        | 10       | YES/NO                      | NO               |                      |                      |
|         | Input 10                      | <del>.</del> | 10       | ON/OFF                      | ON NI 10 0000    | □ on □ off           | □ on □ off           |
|         | Text+unit                     | Input        | 10       | User defined                | No.10 -0000      |                      |                      |
|         | Value at 0%                   | Input        | 10       | -9 999 to 9 999             | 0 10 20 MA       |                      |                      |
|         | Value at 100%                 | Input        | 10       | -9,999 to 9,999             | 0200             |                      |                      |
|         | Threshold 1                   | Input        | 10       | -9.999 to 9.999             | 0100             |                      |                      |
|         | Threshold 2                   | Input        | 10       | -9,999 to 9,999             | 0120             |                      |                      |
| 412-416 | Monit.                        | Input        | 10       | high limit /low limit mon.  | high limit mon.  |                      |                      |
| 412-416 | Pt100-Measuring input 11      |              |          |                             |                  |                      |                      |
|         | Configure                     | Input        | 11       | YES/NO                      | NO               | $\Box Y \Box N$      |                      |
|         | Input 11                      |              |          | ON/OFF                      | ON               | □ on □ off           | □ on □ off           |
|         | Text                          | Input        | 11       | user defined                | No.11            |                      |                      |
|         | Threshold 1                   | Input        | 11       | -999 to 999 °C              | 100 °C           |                      |                      |
|         | Threshold 2                   | Input        | 11       | -999 to 999 °C              | 120 °C           |                      |                      |
|         | Offset                        | Input        | 11       | -99 to 99 °C                |                  |                      |                      |
|         |                               | Input        | TT       | nign limit /low limit mon.  | nign limit mon.  |                      |                      |
|         | 0/4 to 20 mA-Measuring inp    | ut 11        | 11       |                             | NO               |                      |                      |
|         | Configure                     | Input        | ΤT       |                             | NU               |                      |                      |
|         | Text+unit                     | Tnout        | 11       | UN/UFF                      | No 11 -0000      |                      |                      |
|         | Measuring range               | Input        | 11       | 0 to 20/4 to 20 mA          | 0 to 20 mA       |                      |                      |
|         | Value at 0%                   | Input        | 11       | -9 999 to 9 999             | 0000             |                      |                      |
|         | Value at 100%                 | Input        | 11       | -9.999 to 9.999             | 0200             |                      |                      |
|         | Threshold 1                   | Input        | 11       | -9,999 to 9,999             | 0100             |                      |                      |
|         | Threshold 2                   | Input        | 11       | -9,999 to 9,999             | 0120             |                      |                      |
|         | Monit.                        | Input        | 11       | high limit /low limit mon.  | high limit mon.  |                      |                      |
|         | Pt100-Measuring input 12      |              |          |                             |                  | -                    |                      |
|         | Configure                     | Input        | 12       | YES/NO                      | NO               |                      |                      |
|         | Input 12                      |              |          | ON/OFF                      | ON               | □ on □ off           | □ on □ off           |
|         | Text                          | Input        | 12       | user defined                | No.12            |                      |                      |
|         | Threshold 1                   | Input        | 12       | -999 to 999 °C              | 100 °C           |                      |                      |
|         |                               | Input        | 12       | -999 to 999 C               |                  |                      |                      |
|         | Monit.                        | Input        | 12       | high limit /low limit mon   | high limit mon   |                      |                      |
|         | 0/4 to 20 mA-Measuring inc    |              |          | right internet within them. | night inne more. |                      |                      |
|         | Configure                     | Input        | 12       | YES/NO                      | NO               | ΠΥΠΝ                 | ΠΥΠΝ                 |
|         | Input 12                      |              |          | ON/OFF                      | ON               | $\Box$ on $\Box$ off | $\Box$ on $\Box$ off |
|         | Text+unit                     | Input        | 12       | user defined                | No.12 -0000      |                      |                      |
|         | Measuring range               | Input        | 12       | 0 to 20/4 to 20 mA          | 0 to 20 mA       |                      |                      |
|         | Value at 0%                   | Input        | 12       | -9,999 to 9,999             | 0000             |                      |                      |
|         | Value at 100%                 | Input        | 12       | -9,999 to 9,999             | 0200             |                      |                      |
|         | Threshold 1                   | Input        | 12       | -9,999 to 9,999             | 0100             |                      |                      |
|         | Threshold 2                   | Input        | 12       | -9,999 to 9,999             | 0120             |                      |                      |
| 412-416 | Monit.                        | Input        | 12       | nign limit /low limit mon.  | nign limit mon.  | ⊔h⊡l                 |                      |
| 416     | Pt100-Measuring input 13      |              |          |                             |                  |                      |                      |
|         | Configure                     | Input        | т3       | YES/NO                      | NU               |                      |                      |
|         | Tort                          | Tnnut        | 12       | UN/UFF                      | UN               | ப on ப off           | ப் on ப் off         |
|         | Threshold 1                   | Tnput        | +3<br>13 |                             | 100.13           |                      |                      |
|         | Threshold 2                   | Input        | 13       | -999 to 999 °C              | 120 °C           |                      |                      |
|         | Offset                        | Input        | 13       | -99 to 99 °C                | 0°C              |                      |                      |
|         | Monit.                        | Input        | 13       | high limit /low limit mon   | high limit mon   |                      |                      |

| Option | Parameter                  |          | Adjustment range           | Default value   | Custome         | r settings      |
|--------|----------------------------|----------|----------------------------|-----------------|-----------------|-----------------|
|        | CONFIGURATION OF THE       | MEASURI  | NG INPUTS                  |                 |                 |                 |
|        | 0/4 to 20 mA-Measuring inp | ut 13    |                            |                 |                 |                 |
|        | Configure                  | Input 13 | YES/NO                     | NO              | $\Box Y \Box N$ | $\Box Y \Box N$ |
|        | Input 13                   |          | ON/OFF                     | ON              | □ on □ off      | □ on □ off      |
|        | Text+unit                  | Input 13 | user defined               | No.13 –0000     |                 |                 |
|        | Measuring range            | Input 13 | 0 to 20/4 to 20 mA         | 0 to 20 mA      |                 |                 |
|        | Value at 0%                | Input 13 | -9,999 to 9,999            | 0000            |                 |                 |
|        | Value at 100%              | Input 13 | -9,999 to 9,999            | 0200            |                 |                 |
|        | Threshold 1                | Input 13 | -9,999 to 9,999            | 0100            |                 |                 |
|        | Threshold 2                | Input 13 | -9,999 to 9,999            | 0120            |                 |                 |
| 416    | Monit.                     | Input 13 | high limit /low limit mon. | high limit mon. |                 |                 |
| 416    | Pt100-Measuring input 14   |          |                            |                 |                 |                 |
|        | Configure                  | Input 14 | YES/NO                     | NO              | $\Box Y \Box N$ | $\Box Y \Box N$ |
|        | Input 14                   |          | ON/OFF                     | ON              | □ on □ off      | □ on □ off      |
|        | Text                       | Input 14 | user defined               | No.14           |                 |                 |
|        | Threshold 1                | Input 14 | -999 to 999 °C             | 100 °C          |                 |                 |
|        | Threshold 2                | Input 14 | -999 to 999 °C             | 120 °C          |                 |                 |
|        | Offset                     | Input 14 | -99 to 99 °C               | 0 °C            |                 |                 |
|        | Monit.                     | Input 14 | high limit /low limit mon. | high limit mon. |                 |                 |
|        | 0/4 to 20 mA-Measuring inp | ut 14    |                            |                 |                 |                 |
|        | Configure                  | Input 14 | YES/NO                     | NO              | $\Box Y \Box N$ | $\Box Y \Box N$ |
|        | Input 14                   |          | ON/OFF                     | ON              | □ on □ off      | □ on □ off      |
|        | Text+unit                  | Input 14 | user defined               | No.14 -0000     |                 |                 |
|        | Measuring range            | Input 14 | 0 to 20/4 to 20 mA         | 0 to 20 mA      |                 |                 |
|        | Value at 0%                | Input 14 | -9,999 to 9,999            | 0000            |                 |                 |
|        | Value at 100%              | Input 14 | -9,999 to 9,999            | 0200            |                 |                 |
|        | Threshold 1                | Input 14 | -9,999 to 9,999            | 0100            |                 |                 |
|        | Threshold 2                | Input 14 | -9,999 to 9,999            | 0120            |                 |                 |
|        | Monit.                     | Input 14 | high limit /low limit mon. | high limit mon. |                 |                 |
|        | Pt100-Measuring input 15   |          |                            |                 | -               |                 |
|        | Configure                  | Input 15 | YES/NO                     | NO              | $\Box Y \Box N$ | $\Box Y \Box N$ |
|        | Input 15                   |          | ON/OFF                     | ON              | □ on □ off      | □ on □ off      |
|        | Text                       | Input 15 | user defined               | No.15           |                 |                 |
|        | Threshold 1                | Input 15 | -999 to 999 °C             | 100 °C          |                 |                 |
|        | Threshold 2                | Input 15 | -999 to 999 °C             | 120 °C          |                 |                 |
|        | Offset                     | Input 15 | -99 to 99 °C               | 0 °C            |                 |                 |
|        | Monit.                     | Input 15 | high limit /low limit mon. | high limit mon. |                 |                 |
|        | 0/4 to 20 mA-Measuring inp | ut 15    |                            |                 | -               |                 |
|        | Configure                  | Input 15 | YES/NO                     | NO              | $\Box Y \Box N$ | $\Box Y \Box N$ |
|        | Input 15                   |          | ON/OFF                     | ON              | □ on □ off      | □ on □ off      |
|        | Text+unit                  | Input 15 | user defined               | No.15 -0000     |                 |                 |
|        | Measuring range            | Input 15 | 0 to 20/4 to 20 mA         | 0 to 20 mA      |                 |                 |
|        | Value at 0%                | Input 15 | -9,999 to 9,999            | 0000            |                 |                 |
|        | Value at 100%              | Input 15 | -9,999 to 9,999            | 0200            |                 |                 |
|        | Threshold 1                | Input 15 | -9,999 to 9,999            | 0100            |                 |                 |
|        | Threshold 2                | Input 15 | -9,999 to 9,999            | 0120            |                 |                 |
|        | Monit.                     | Input 15 | high limit /low limit mon. | high limit mon. |                 |                 |
|        | Pt100-Measuring input 16   |          |                            |                 |                 |                 |
|        | Configure                  | Input 16 | YES/NO                     | NO              |                 |                 |
|        | Input 16                   |          | ON/OFF                     | ON              | □ on □ off      | □ on □ off      |
|        | Text                       | Input 16 | user defined               | No.16           |                 |                 |
|        | Threshold 1                | input 16 | -999 to 999 °C             | 100 °C          |                 |                 |
|        | Threshold 2                | input 16 | -999 to 999 °C             | 120 °C          |                 |                 |
|        | UIISEL                     | input 16 | -99 to 99 °C               | U°C             |                 |                 |
|        | Monit.                     | input 16 | nigh limit /low limit mon. | nign limit mon. |                 |                 |

| Option | Parameter                             |                | Adjustment range           | Default value    | Custome    | r settings   |  |
|--------|---------------------------------------|----------------|----------------------------|------------------|------------|--------------|--|
|        | CONFIGURATION OF THE MEASURING INPUTS |                |                            |                  |            |              |  |
|        | 0/4 to 20 mA-Measuring                | g input 16     |                            |                  |            |              |  |
|        | Configure                             | Input 16       | YES/NO                     | NO               |            |              |  |
|        | Input 16                              | ,              | ON/OFF                     | ON               | □ on □ off | □ on □ off   |  |
|        | Text+unit                             | Input 16       | user defined               | No.16 -0000      |            |              |  |
|        | Measuring range                       | Input 16       | 0 to 20/4 to 20 mA         | 0 to 20 mA       |            |              |  |
|        | Value at 0%                           | Input 16       | -9,999 to 9,999            | 0000             |            |              |  |
|        | Value at 100%                         | Input 16       | -9,999 to 9,999            | 0200             |            |              |  |
|        | Threshold 1                           | Input 16       | -9,999 to 9,999            | 0100             |            |              |  |
|        | Threshold 2                           | Input 16       | -9,999 to 9,999            | 0120             |            |              |  |
| 416    | Monit.                                | Input 16       | high limit /low limit mon. | high limit mon.  |            |              |  |
|        | Messwert Filter                       | Zeit Konst.    | AUS/0,04/0,08/0,16/        | 0,32 s           |            |              |  |
|        |                                       |                | 0,32/0,64/1,28/2,56/5,12   |                  |            |              |  |
|        | CUSTOMER SETTING                      | S              |                            |                  |            |              |  |
|        | CONFIGURATION OF                      | THE DIGITAL IN | PUTS                       |                  |            |              |  |
|        | DT acknowledge                        |                | oporgizo to ack /          | oporaizo to ack  |            |              |  |
|        | DI acknowiedge                        |                | release to ack             | energize to ack. |            | пепі         |  |
|        |                                       |                |                            |                  |            |              |  |
|        | <b>CONFIGURATION OF</b>               | THE SIGNAL RE  | ELAYS                      |                  |            |              |  |
|        | Wire break relay                      | acknowledge    | YES/NO                     | NO               | <u> </u>   | DYDN         |  |
|        | Relay thresh.1                        | acknowledge    | YES/NO                     | NO               | <u> </u>   | <u> </u>     |  |
|        | Relay thresh.2                        | acknowledge    | YES/NO                     | NO               |            | DYDN         |  |
|        | Relay self reset                      |                | YES/NO                     | NO               |            | <u> </u>     |  |
|        | Configure                             | Interface      | YES/NO                     | NO               | <u> </u>   | <b>ΠΥ ΠΝ</b> |  |
| 3964   | Destination data                      | block          | 0 to 255                   | 138              |            |              |  |
| 3964   | Destination data                      | block          | 0 to 255                   | 10               |            |              |  |
| PRO    | PROFIBUS-station                      |                | 1 to 125                   | 1                |            |              |  |
| PRO    | PROFIBUS                              | Watchdog       | YES/NO                     | NO               |            | <b>ΔΥ ΔΝ</b> |  |
| MOD    | Device number                         | MOD-Bus        | 0 to 255                   | 1                |            |              |  |
| MOD    | Baudrate                              |                | 1,200/2,400/4,800/         | 9,600Baud        |            |              |  |
|        |                                       |                | 9,600/19,200 Baud          |                  |            |              |  |
| MOD    | Parity                                |                | none/even/odd              | none             |            |              |  |
| MOD    | Number of Stopbit                     | s              | one/two                    | one              |            |              |  |
| MOD    | Delay to send                         | MOD-Bus        | 00.0 to 50.0 ms            | 02.0ms           |            |              |  |
| CAN    | CAN No.                               |                | 1 to 8                     | 1                |            |              |  |

# Appendix D. Service Options

### **Product Service Options**

The following factory options are available for servicing Woodward equipment, based on the standard Woodward Product and Service Warranty (5-01-1205) that is in effect at the time the product is purchased from Woodward or the service is performed. If you are experiencing problems with installation or unsatisfactory performance of an installed system, the following options are available:

- Consult the troubleshooting guide in the manual.
- Contact Woodward technical assistance (refer to "How to Contact Woodward" later in this chapter) and discuss your problem. In most cases, your problem can be resolved over the phone. If not, you can select which course of action you wish to pursue based on the available services listed in this section.

### **Returning Equipment for Repair**

If a control (or any part of an electronic control) is to be returned to Woodward for repair, please contact Woodward in advance to obtain a Return Authorization Number. When shipping the unit(s), attach a tag with the following information:

- name and location where the control is installed;
- name and phone number of contact person;
- complete Woodward part numbers (P/N) and serial number (S/N);
- description of the problem;
- instructions describing the desired repair.

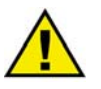

### CAUTION

To prevent damage to electronic components caused by improper handling, read and observe the precautions in Woodward manual 82715, *Guide for Handling and Protection of Electronic Controls, Printed Circuit Boards, and Modules.* 

### **Packing a Control**

Use the following materials when returning a complete control:

- protective caps on any connectors;
- antistatic protective bags on all electronic modules;
- packing materials that will not damage the surface of the unit;
- at least 100 mm (4 inches) of tightly packed, industry-approved packing material;
- a packing carton with double walls;
- a strong tape around the outside of the carton for increased strength.

### **Return Authorization Number RAN**

When returning equipment to Woodward, please telephone and ask for the Customer Service Department in Stuttgart [+49 (711) 789 54-0]. They will help expedite the processing of your order through our distributors or local service facility. To expedite the repair process, contact Woodward in advance to obtain a Return Authorization Number, and arrange for issue of a purchase order for the unit(s) to be repaired. No work can be started until a purchase order is received.

|   | _ |   |
|---|---|---|
|   | • | 7 |
| ( | ъ | ) |
|   |   | / |

### NOTE

We highly recommend that you make arrangement in advance for return shipments. Contact a Woodward customer service representative at +49 (711) 789 54-0 for instructions and for a Return Authorization Number.

### **Replacement Parts**

#### 

When ordering replacement parts for controls, include the following information:

- the part numbers P/N (XXXX-XXX) that is on the enclosure nameplate;
- the unit serial number S/N, which is also on the nameplate.

### How to Contact Woodward

#### 

Please contact following address if you have questions or if you want to send a product for repair:

Woodward GmbH Handwerkstrasse 29 70565 Stuttgart - Germany

 Phone:
 +49 (711) 789 54-0
 (8.00 - 16.30 German time)

 Fax:
 +49 (711) 789 54-100
 e-mail:

 stgt-info@woodward.com
 stgt-info@woodward.com

For assistance outside Germany, call one of the following international Woodward facilities to obtain the address and phone number of the facility nearest your location where you will be able to get information and service.

| Phone number       |  |  |
|--------------------|--|--|
| +1 (970) 482 5881  |  |  |
| +91 (129) 409 7100 |  |  |
| +55 (19) 3708 4800 |  |  |
| +81 (476) 93 4661  |  |  |
| +31 (23) 566 1111  |  |  |
|                    |  |  |

You can also contact the Woodward Customer Service Department or consult our worldwide directory on Woodward's website (**www.woodward.com**) for the name of your nearest Woodward distributor or service facility. [For worldwide directory information, go to **www.woodward.com/ic/locations**.]

### **Engineering Services**

#### 

Woodward Industrial Controls Engineering Services offers the following after-sales support for Woodward products. For these services, you can contact us by telephone, by e-mail, or through the Woodward website.

- Technical support
- Product training
- Field service during commissioning

**Technical Support** is available through our many worldwide locations, through our authorized distributors, or through GE Global Controls Services, depending on the product. This service can assist you with technical questions or problem solving during normal business hours. Emergency assistance is also available during non-business hours by phoning our toll-free number and stating the urgency of your problem. For technical engineering support, please contact us via our toll-free or local phone numbers, e-mail us, or use our website and reference technical support.

**Product Training** is available on-site from several of our worldwide facilities, at your location, or from GE Global Controls Services, depending on the product. This training, conducted by experienced personnel, will assure that you will be able to maintain system reliability and availability. For information concerning training, please contact us via our toll-free or local phone numbers, e-mail us, or use our website and reference *customer training*.

**Field Service** engineering on-site support is available, depending on the product and location, from our facility in Colorado, or from one of many worldwide Woodward offices or authorized distributors. Field engineers are experienced on both Woodward products as well as on much of the non-Woodward equipment with which our products interface. For field service engineering assistance, please contact us via our toll-free or local phone numbers, e-mail us, or use our website and reference *field service*.

### **Technical Assistance**

#### 

If you need to telephone for technical assistance, you will need to provide the following information. Please write it down here before phoning:

| Contact                  |       |      |  |
|--------------------------|-------|------|--|
| Your company             |       |      |  |
| Your name                |       |      |  |
| Phone number             |       |      |  |
| Fax number               |       |      |  |
| Control (see name plat   | e)    |      |  |
| Unit no. and revision:   | P/N:  | REV: |  |
| Unit type                | TUG 4 |      |  |
| Serial number            | S/N   |      |  |
| Description of your pro- | oblem |      |  |
|                          |       |      |  |
|                          |       |      |  |
|                          |       |      |  |
|                          |       |      |  |
|                          |       |      |  |
|                          |       |      |  |

We appreciate your comments about the content of our publications. Please send comments to: <u>stgt-documentation@woodward.com</u> Please include the manual number from the front cover of this publication.

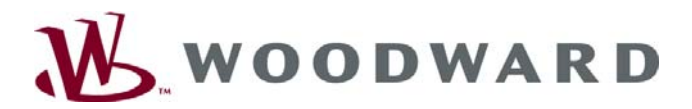

#### Woodward GmbH

Handwerkstrasse 29 - 70565 Stuttgart - Germany Phone +49 (711) 789 54-0 • Fax +49 (711) 789 54-100 stgt-info@woodward.com

#### Homepage

http://www.woodward.com/power

Woodward has company-owned plants, subsidiaries, and branches, as well as authorized distributors and other authorized service and sales facilities throughout the world.

Complete address/phone/fax/e-mail information for all locations is available on our website (www.woodward.com).

2007/9/Stuttgart